# MK system for Windows Ver3

操作マニュアル

第5版

## 株式会社 森本組

#### はじめに

MKシステムとは、協力業者別出来高管理システムの略称です。

当システムは、見積書の作成から、月々の出来高、請求書の出力までを、コンピュ ーター上で管理し、また帳票として出力印刷できるようにしたプログラムです。

当初、平成3年に(株)森本組土木本部でMKシステムの開発を行い、全国の土木現 場に導入いたしました。以来、数度にわたる改訂を加えながら現在のシステムに至り ましたが、このシステムを利用している現場では、契約関係から請求書の締めまで幅広 く利用されており、現場作業の効率化と、迅速化に役立つと評価されております。

現在、当社のシステムとして、見積りから請求書まですべて印刷された書面にて行っておりますが、将来、建設業全体で推進されている建設CALSに対応すべく、データの電子化を図っていく必要があります。そのためにも、当MKシステムは重要な役割の一端を担っていると考えております。

今回のバージョンでは、消費税の支払方法や保留金解除方法など支払い条件の変更 に対応するため、改訂いたしました。

日々お忙しい皆様方が、当システムを利用され業務の省力化に少しでも役立てられますとともに、積極的に活用していただけるよう、願っております。

システムの不具合や改良点等がありましたら、遠慮なくご提案いただき、よりよい システムとして改良を行っていくことを考えておりますので、皆様方のご協力をよろ しくお願いいたします。

> 平成16年6月30日 平成30年3月3日 一部修正

株式会社 森本組

<u>目 次</u>

| 第1章 インストール1                                                                                                    |
|----------------------------------------------------------------------------------------------------|
| <ol> <li>動作環境を確認してください。</li></ol>                                                                                                    |
| ② ダウンロードしたインストールプログラムを実行してください。                                                                                                    |
| <ul><li>③ 使用許諾契約に合意してください。</li></ul>                                                                                                    |
| ④ インストール先を選んでください。4                                                                                                    |
| <ul><li>⑤ フォルダ名を指定してください。</li></ul>                                                                                                    |
| <ol> <li>6 起動してみましょう。</li></ol>                                                                                                    |
|                                                                                                    |
|                                                                                                    |
| <ul><li>9 その他</li></ul>                                                                                                    |
|                                                                                                    |
|                                                                                                    |
| 第2草 硪要                                                                                                    |
| $9-1$ MK $i_{2}$ $7$ $-1$ MK $i_{2}$ $-1$ $-1$ $-1$ $-1$ $-1$ $-1$ $-1$ $-1$                                                                                                    |
|                                                                                                    |
| <ul> <li>① 見積書の作成</li></ul>                                                                                                    |
| ② 見惧者(以正明神八刀)の作成                                                                                                    |
| <ul> <li>③ 請氷書の作成</li></ul>                                                                                                    |
| ④ 変更契約用見積書                                                                                                    |
| 0 0 フロー図の説明 10                                                                                                    |
| 2-2 / 1-図の説明                                                                                                    |
| <ul> <li>① 見様書の作成</li></ul>                                                                                                    |
| ②     見積書(改足明細入刀)の作成                                                                                                    |
| ③         出米局人力、請求書の作成                                                                                                    |
| (4) 最終月は、前月迄の保留金解除を含めて請求書作成 13                                                                                                    |
|                                                                                                    |
| ⑤ 変更契約を行う場合14                                                                                                    |
| ⑤         変更契約を行う場合         14           ⑥         変更契約後の出来高入力、請求書の作成         14                                                                                                    |
| ⑤         変更契約を行う場合         14           ⑥         変更契約後の出来高入力、請求書の作成         14                                                                                                    |
| <ul> <li>⑤ 変更契約を行う場合</li></ul>                                                                                                    |
| <ul> <li>⑤ 変更契約を行う場合</li></ul>                                                                                                    |
| <ul> <li>⑤ 変更契約を行う場合</li></ul>                                                                                                    |
| <ul> <li>⑤ 変更契約を行う場合</li></ul>                                                                                                    |
| ⑤       変更契約を行う場合       14         ⑥       変更契約後の出来高入力、請求書の作成       14         第3章       新規作成       15         3-1       MKシステムの立ち上げ       16         3-2       新規作成       17         ①       一世期の任期       17                                                                                                    |
| <ul> <li>⑤ 変更契約を行う場合</li></ul>                                                                                                    |
| ⑤       変更契約を行う場合                                                                                                    |
| ⑤       変更契約を行う場合                                                                                                    |
| ⑤       変更契約を行う場合                                                                                                    |
| 5       変更契約を行う場合                                                                                                    |
| 5       変更契約を行う場合       14         6       変更契約後の出来高入力、請求書の作成       14         第3章 新規作成       15         3-1       MKシステムの立ち上げ       16         3-2       新規作成       17         ①       書類の種類       17         ②       開始年月       18         ③       テンプレート       18         ④       消費税率       19         ⑤       準備完了       19                                                                                                    |
| 5) 変更契約を行う場合                                                                                                    |
| 5) 変更契約を行う場合       14         6) 変更契約後の出来高入力、請求書の作成       14         第3章 新規作成       15         3-1 MKシステムの立ち上げ       16         3-2 新規作成       17         ① 書類の種類       17         ② 開始年月       18         ③ テンプレート       18         ④ 消費税率       19         ⑤ 準備完了       19         第4章 見積書作成       21                                                                                                    |
| 5       変更契約を行う場合                                                                                                    |
| 5) 変更契約を行う場合                                                                                                    |
| 5) 変更契約を行う場合                                                                                                    |
| ⑤ 変更契約を行う場合       14         ⑥ 変更契約後の出来高入力、請求書の作成       14         第3章 新規作成       15         3-1 MKシステムの立ち上げ       16         3-2 新規作成       17         ① 書類の種類       17         ② 開始年月       18         ③ テンプレート       18         ④ 消費税率       19         ⑤ 準備完了       19         第4章 見積書作成       21         4-1 見積り画面       22         ① 画面の説明       22                                                                             |
| 5) 変更契約を行う場合       14         6) 変更契約後の出来高入力、請求書の作成       14         第3章 新規作成       15         3-1 MKシステムの立ち上げ       16         3-2 新規作成       17         ① 書類の種類       17         ② 開始年月       17         ② 開始年月       18         ③ テンプレート       18         ④ 消費税率       19         ⑤ 準備完了       19         第4章 見積書作成       21         4-1 見積り画面       22         ① 画面の説明       22         4-2 表の作成       23         ②       (生) [2] |
| ⑤ 変更契約を行う場合       14         ⑥ 変更契約後の出来高入力、請求書の作成       14         第3章 新規作成       15         3-1 MKシステムの立ち上げ       16         3-2 新規作成       17         ① 書類の種類       17         ② 開始年月       18         ③ テンプレート       18         ④ 消費税率       19         ⑤ 準備完了       19         第 4章 見積書作成       21         4-1 見積り画面       22         ① 画面の説明       22         ① ● 二体表型       23         ① ● 二体表型       23                        |
| ⑤ 変更契約を行う場合                                                                                                    |
| ⑤ 変更契約を行う場合                                                                                                    |

| ⑤       経費(諸経費の入力)       5       5       5       5       5       5       5       5       5       5       5       5       5       5       5       5       5       5       5       5       5       5       5       5       5       5       5       5       5       5       5       5       5       5       5       5       5       5       5       5       5       5       5       5       5       5       5       5       5       5       5       5       5       5       5       5       5       5       5       5       5       5       5       5       5       5       5       5       5       5       5       5       5       5       5       5       5       5       5       5       5       5       5       5       5       5       5       5       5       5       5       5       5       5       5       5       5       5       5       5       5       5       5       5       5       5       5       5       5       5       5       5       5       5       5       5 <t< th=""><th>30<math>31</math></th></t<> | 30 $31$         |
|----------------------------------------------------------------------------------------------------|-----------------|
| 4-3 見積書の印刷                                                                                                    | 32              |
| 4-4 見積書の表紙                                                                                                    | 33              |
| <b>4-5 改定明細</b><br>① 改定明細の入力                                                                                                    | <b>36</b><br>36 |
| <ol> <li>2 見積内訳書の印刷</li> </ol>                                                                                                    | 37              |
| 第5章 請求書作成                                                                                                    | 39              |
| 5-1 モードの変更                                                                                                    | 40              |
| 5-2 出来高の入力                                                                                                    | 42              |
| 5-3 請求内訳書の印刷                                                                                                    | 43              |
| 5-4 請求書の表紙                                                                                                    | <b>44</b><br>44 |
| <ol> <li>はしめに</li></ol>                                                                                                    | 14              |
| <ul> <li>④ 何其枕・床笛並</li></ul>                                                                                                    | 44<br>16        |
|                                                                                                    | 40<br>40        |
| <ul> <li>              日 云 11 石 • 派 り 込 み 日 座</li></ul>                                                                                                    | 40<br>47        |
| ⑥         御定料日         2           ⑥         準備完了         4                                                                                                    | ±1<br>47        |
| 5-5月別一覧表                                                                                                    | 50              |
| 第6章 変更契約の取り扱い                                                                                                    | 51              |
| 6-1 見積書の作成                                                                                                    | 52              |
| ① 新規作成                                                                                                    | 53              |
| ② 開始年月                                                                                                    | 53              |
| ③ 消費税率                                                                                                    | 53              |
| ④ 準備完了                                                                                                    | 53              |
| ⑤ 入力                                                                                                    | 53              |
| ⑥ 保存                                                                                                    | 53              |
| 6-2 変更項目のみの見積書                                                                                                    | 54              |
| 6-3 変更契約内訳書                                                                                                    | 57              |
| 6-4 表紙の印刷                                                                                                    | 58              |
| 6-5 請求書の作成                                                                                                    | 59              |
| 第7章 問い合わせ                                                                                                    | 60              |

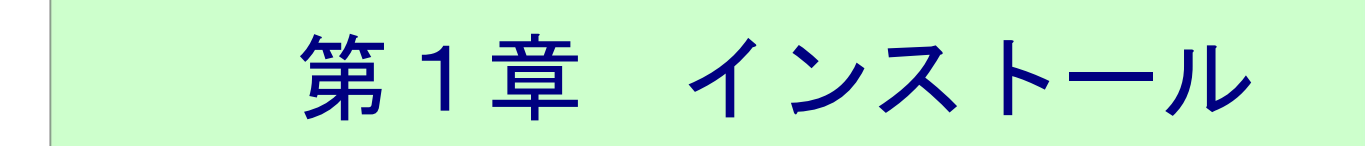

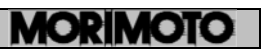

①OS について

本ソフトウエアは、WindowsXP、Windows7、Windows8、Windows10で動作します。

②プリンターについて

本ソフトの印刷物の用紙は A4 です。したがって A4 対応のプリンターが必要です。

③パソコンについて

パソコンは、WindowsOS がインストールされているコンピューター上で動作します。 ハードディスク:空き容量 50MB 以上、ディスプレー:800×600(推奨 1024× 768) 以上

の解像度が必要です。

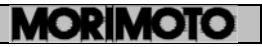

## ② ダウンロードしたインストールプログラムを実行してください。

インストールを始める前に、実行しているプログラムをすべて終了してください。 ユーザーアカウント制御が表示されたら「はい」をクリックしてださい

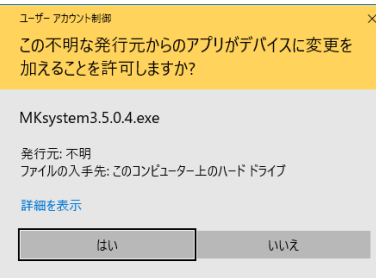

インストールが始まったら、画面の指示に従ってNext>ボタンをクリックしてください。

| MKsystem3.5 - InstallA | ware Wizard                                                |                          |
|------------------------|------------------------------------------------------------|--------------------------|
| <b>O</b>               | Welcome to the InstallAv<br>MKsystem3.5                    | vare Wizard for          |
|                        | The InstallAware Wizard will instal computer.              | l MKsystem3.5 on your    |
| 6                      | WARNING: This program is protec<br>international treaties. | ted by copyright law and |
| A                      | To continue, click Next.                                   |                          |
|                        | < Back                                                     | Next > Cancel            |

③ 使用許諾契約に合意してください。

0

本製品を使用するには、ソフトウエア使用許諾契約書に合意していただく必要があります

合意いただける場合は[I accept the terms of the license agreement]にチェックを入れて

Next> ボタンをクリックしてください。

|                                                        |        | 1.00 |      |
|--------------------------------------------------------|--------|------|------|
| License Agreement                                      |        |      | 1    |
| Please carefully read the following license agreement. |        |      | Ó)   |
| ソフトウェア使用許諾契約書                                          |        |      | ,    |
| 1 適田                                                   |        |      |      |
| いたの事項は株式会社森本組(以下「甲」といいます)が、本契約ま                        | ₽2     |      |      |
| ともにご提供するソフトウェア・プログラムおよびマニュアル(以下                        | 1000   |      | - 1  |
| 「本製品」といいます)と購入者(以下「乙」といいます)に適用い                        |        |      |      |
| たします。                                                  |        |      |      |
| 2. 著作権                                                 |        |      |      |
| 本製品に関する著作工業所有権のすべては甲に帰属します。                            |        |      |      |
| 本製品を譲渡、貸与、変更、翻案、閉合、逆コンパイル、リバース                         |        |      |      |
| エンジニアリングを行ってはいけません。                                    |        |      | *    |
| ✓ I accept the terms of the license agreement.         |        |      |      |
|                                                        |        |      |      |
| IstaliaWate -                                          |        |      |      |
| < Back                                                 | Next > | Car  | ncel |

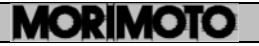

| インストール先を選んで                                                         | ください。                                   |     |
|---------------------------------------------------------------------|-----------------------------------------|-----|
| 標準では、C:¥Program                                                     | Files(x86)¥MORIMOTO.CORP¥MKsystem 3.5 に | インス |
| トール                                                                 |                                         |     |
| されます。                                                               |                                         |     |
| インストール先には、30                                                        | Mbyte 以上空き領域のあるドライブを選択してくた              | ざい。 |
| 指定が終わりましたら                                                          | ext> ボタンをクリックしてください。                    |     |
| 💑 MKsystem3.5 - InstallAware Wizard                                 | - X                                     |     |
| Destination Folder<br>Select folder where setup will install files. | 5                                       |     |
| Install MKsystem3.5 to:                                             |                                         |     |
| C:¥Program Files (x86)¥MORIMOTO.CORP¥MI                             | ystem3.5 Change                         |     |
|                                                                     |                                         |     |
|                                                                     |                                         |     |
|                                                                     |                                         |     |
| Destination Folder                                                  |                                         |     |
| Required Disk Space:                                                | 16,728 KB                               |     |
| Remaining Disk Space:                                               | 385,262 MB                              |     |
| InstallAware                                                        |                                         |     |
|                                                                     | < Back Next > Cancel                    |     |
|                                                                     |                                         |     |

## ⑤ フォルダ名を指定してください。

0

スタートメニューのフォルダ名と、すべてのユーザー用か現在のユーザー用かの 指定をしてください。

指定が終わりましたら Next> ボタンをクリックしてください。

| 💑 MKsystem3.5 - InstallAware Wizard                                                                                                    | 1000                  |         | ×    |
|----------------------------------------------------------------------------------------------------|-----------------------|---------|------|
| Select Program Folder                                                                                                    |                       |         | -    |
| Select the location where you would like to create new shortcuts.                                                                      |                       |         | 57   |
| Setup will add program shortcuts to the Program Folder listed belo<br>a new folder name, or accept the suggested name. Click Next to c | w. You ma<br>ontinue. | iy type |      |
| Program Folder:                                                                                                    |                       |         |      |
| MKsystem3.5                                                                                                    |                       |         |      |
|                                                                                                    |                       |         |      |
| Install this application for:                                                                                                    |                       |         |      |
| <ul> <li>Anyone who uses this computer (all users)</li> <li>Only for me (current user)</li> </ul>                                      |                       |         |      |
| 0                                                                                                    |                       |         |      |
|                                                                                                    |                       |         |      |
|                                                                                                    |                       |         |      |
|                                                                                                    |                       |         |      |
| InstallAware                                                                                                    |                       |         |      |
| < <u>B</u> ack <u>N</u> e                                                                                                    | xt >                  | Car     | ncel |
|                                                                                                    |                       | 11      |      |

インストーラーが終了すればインスールは終了です

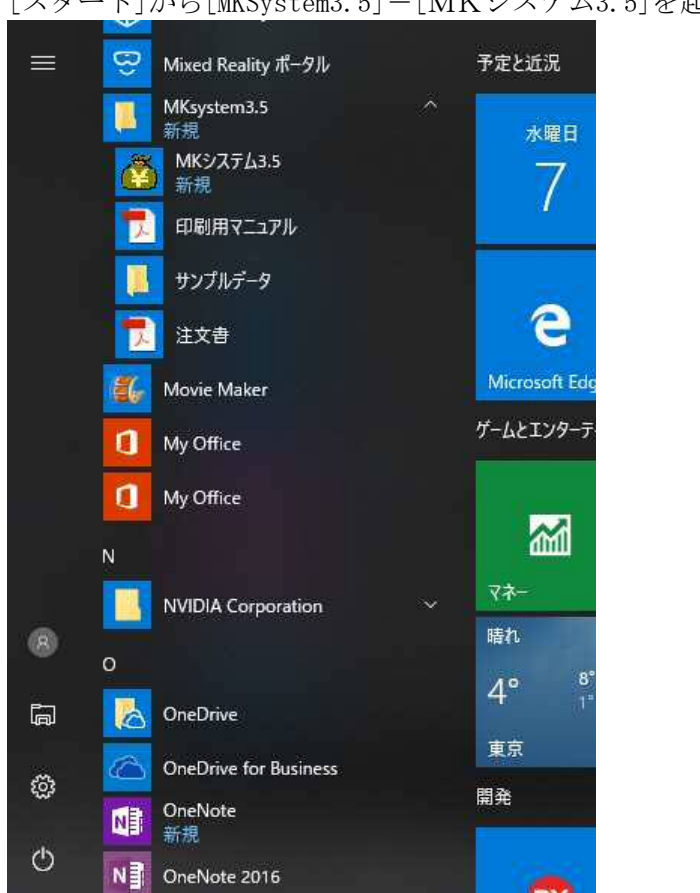

[スタート]から[MKSystem3.5]-[MKシステム3.5]を起動してください。

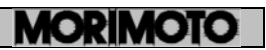

## ⑦ プロダクト ID を入れてください。

す。

プロダクトID を入れてください。プロダクトID は、ユーザー登録カードに記載されています。 プロダクト ID を入力せず [試用] を押すと、プログラムは使用できますが、機能は制限されま

| мкулть                                                                                              | × |
|----------------------------------------------------------------------------------------------------|---|
| プロダクトIDを入力してください。<br>プロダクトIDを入力してください。<br>プロダクトIDは、ユーザ登録カードに記入してあります。<br>試用することもできます。               | , |
| プロダクトIDを忘れた場合は下記にご連絡ください。<br>Email support@morimotogumi.co.jp<br>(株)森本組 土木本部 TEL:06-7711-8811 担当:正田 | 3 |
| プロダクトID<br>                                                                                         |   |
| OK III                                                                                              | ₱ |

起動したら下記のような画面になります。

|  | 100 |
|--|-----|

再インストールする場合など、プロダクト ID が必要です。 ユーザー登録カードは大切に保管してください。

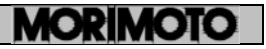

アンインストールするには[コントロールパネル]の[プログラムのアンインストール]から アンインストールすることができます。

| ログラム¥プログ                      | ラムと機能                                                                  |                                                                                                    |                                                                                                    | - 0                                                                                                    | ×                                                                                        |
|-------------------------------|------------------------------------------------------------------------|----------------------------------------------------------------------------------------------------|----------------------------------------------------------------------------------------------------|----------------------------------------------------------------------------------------------------|------------------------------------------------------------------------------------------|
| <ul><li>&gt; コントロール</li></ul> | パネル » プログラム » プログラムと機能                                                 | ڻ ~                                                                                                    | プログラムと想                                                                                                    | 能の検索                                                                                                    | P                                                                                        |
| 表示(⊻) ツー                      | 1/D                                                                    |                                                                                                    |                                                                                                    |                                                                                                    |                                                                                          |
| - <i>L</i>                    | プログラムのアンインストールまたは変更                                                    |                                                                                                    |                                                                                                    |                                                                                                    |                                                                                          |
| 所ブログラムを                       | プログラムをアンインストールするには、一覧からプログラムを選択                                        | Rして [アンインストール]、[変更]、または [                                                                                                    | 修復] をクリックし                                                                                                    | ます。                                                                                                    |                                                                                          |
| 有効化または                        | 整理 ▼ アンインストール 変更                                                       |                                                                                                    |                                                                                                    | 655                                                                                                    | • 0                                                                                      |
| ラムをインスト                       | 名前 ~                                                                   | 発行元                                                                                                    | インストール日                                                                                                    | サイズ                                                                                                    | パージョ ^                                                                                   |
|                               | 🖟 Microsoft Visual Studio 2010 Tools for Office Runtime                | Microsoft Corporation                                                                                                    | 2017/11/28                                                                                                    | 12.7 MB                                                                                                    | 10.0.50                                                                                  |
|                               | Microsoft Visual Studio Tools for Applications 2.0 - E                 | Microsoft Corporation                                                                                                    | 2016/07/04                                                                                                    | 80.0 MB                                                                                                    | 9.0.351                                                                                  |
|                               | Microsoft Visual Studio Tools for Applications 2.0 Lan                 | Microsoft Corporation                                                                                                    | 2016/07/04                                                                                                    | 48.2 MB                                                                                                    | 9.0.351                                                                                  |
|                               | Microsoft Windows 10 SDK Installer                                     | Embarcadero Technologies Inc.                                                                                                    | 2017/11/28                                                                                                    |                                                                                                    | 18.0                                                                                     |
|                               | MKsystem3.5                                                            | 株式会社 森本組                                                                                                    | 2018/02/06                                                                                                    |                                                                                                    | 3.5.0.1                                                                                  |
|                               | ■ NVIDIA 3D Vision コントローラー ドライパー 364.44                                | NVIDIA Corporation                                                                                                    | 2016/07/01                                                                                                    | 8.53 MB                                                                                                    | 364.44                                                                                   |
|                               | 🔤 NVIDIA 3D Vision ドライバー 388.13                                        | NVIDIA Corporation                                                                                                    | 2017/11/28                                                                                                    |                                                                                                    | 388.13                                                                                   |
|                               | NVIDIA GeForce Experience 3.12.0.84                                    | NVIDIA Corporation                                                                                                    | 2018/01/21                                                                                                    |                                                                                                    | 3.12.0.8                                                                                 |
|                               | 🔤 NVIDIA PhysX システム ソフトウェア 9.16.0318                                   | NVIDIA Corporation                                                                                                    | 2016/07/01                                                                                                    | 406 MB                                                                                                    | 9.16.03                                                                                  |
|                               | NVIDIA グラフィックス ドライバー 388.13                                            | NVIDIA Corporation                                                                                                    | 2017/11/28                                                                                                    |                                                                                                    | 388.13 🗸                                                                                 |
|                               |                                                                        |                                                                                                    |                                                                                                    |                                                                                                    | ~                                                                                        |
|                               | ログラム¥7ログ<br>→ コントロール<br>表示(½) ツー<br>ーム<br>新ブログラムを<br>有効化または<br>ラムをインスト | 10/75人はゲログ5人と機能<br>コントロール パネル 、 ブログ5ム 、 ブログ5人と機能<br>表示(い) ツール①<br>- ム ブログ5人のアンインストールまたは変更<br>ガログ5人をアンインストールまたは変更<br>オログ5人をアンインストールまたは変更<br>クログ5人をアンインストールするには、一覧から7ログ5人を選挙<br>客所になたば<br>登壇 マ アンインストール 変更<br>- ム 「ログ5人をアンインストールするには、一覧から7ログ5人を選挙<br>部分になたば<br>受Microsoft Visual Studio 2010 Tools for Office Runtime<br>の Microsoft Visual Studio 2010 Tools for Office Runtime<br>Microsoft Visual Studio Tools for Applications 2.0 - E<br>Microsoft Visual Studio Tools for Applications 2.0 - E | ロクラムはマゴロクラムと無能<br>コントロール パネル » ブロクラム » ブロクラムと無能<br>デロックルレー<br>ーム<br>プログラムをアンインストールまたは変更<br>プログラムをアンインストールまたは変更<br>プログラムを見ていまた。<br>第行元<br>Microsoft Corporation<br>Microsoft Windows 10 SDK Installer<br>Microsoft Windows 10 SDK Installer<br>Microsoft Windows 10 SDK Installer<br>Microsoft Windows 10 SDK Installer<br>Microsoft Windows 10 SDK Installer<br>Microsoft Windows 10 SDK Installer<br>Microsoft Windows 10 SDK Installer<br>Microsoft Windows 10 SDK Installer<br>Microsoft Windows 10 SDK Installer<br>Microsoft Windows 10 SDK Installer<br>Microsoft Corporation<br>Microsoft Vindo 27 North 75 North 75 Nort | ロクラムよギカクラムと機能<br>⇒ コントロール パネル » ブロクラム » ブロクラムと機能<br>素示(2) マール<br>ボーム プログラムをアンインストールまたは変更<br>ボブログラムを<br>ボブログラムをアンインストールまたは変更<br>ボブログラムをアンインストールまたは変更<br>ボブログラムをアンインストールまたは変更<br>ボブログラムをアンインストールまたは変更<br>ボブログラムをアンインストールするには、一覧からプログラムを選択して (アンインストール)、(家更)、または (修復) をクリックル<br>雪粉にまたは<br>雪茄 マ アンインストール 変更<br>名者、 アンインストール 変更<br>名者、 アンインストール 変更<br>名者、 アンインストール 変更<br>名者、 アンインストール 変更<br>名者、 アンインストール のちょう マングロート<br>Microsoft Visual Studio 2010 Tools for Office Funtime<br>Microsoft Visual Studio 2010 Tools for Office Funtime<br>Microsoft Visual Studio 2010 Tools for Office Funtime<br>Microsoft Visual Studio 2010 Fool for Applications 2.0 E<br>Microsoft Visual Studio Tools for Applications 2.0 E<br>Microsoft Visual Studio Tools for Applications 2.0 E<br>Microsoft Visual Studio Tools for Applications 2.0 E<br>Microsoft Visual Studio Tools for Applications 2.0 E<br>Microsoft Visual Studio Tools for Applications 2.0 E<br>Microsoft Corporation 2016/07/01<br>NVIDIA J Ovision DY-D-7- Fi-7/1~ 36.14<br>NVIDIA Corporation 2016/07/11<br>NVIDIA 4.0 Vision DY-D-7- Fi-7/1~ 36.14<br>NVIDIA Corporation 2016/07/01<br>NVIDIA Dy Vision DY-D-7- Fi-7/1~ 36.14<br>NVIDIA Corporation 2016/07/01<br>NVIDIA Dy Vision DY-D-7- Fi-7/1~ 36.14<br>NVIDIA Corporation 2016/07/01<br>NVIDIA Py-X V.3.7.6 V.7.9.27.9 16.0318<br>NVIDIA Corporation 2016/07/01<br>NVIDIA Corporation 2016/07/01<br>NVIDIA Corporation 2 | ロクラムはオロクラムと無能 – – □<br>コントロール パネル 、 ブロクラムと開始 、 で 0 700 / 20 / 20 / 20 / 20 / 20 / 20 / 2 |

⑨ その他

①本ソフトウエアには、devexpress software コンポーネントを使用しています。
 ②WindowsXP、Windows7、Windows8、Windows10、Internet Explorer は米国マイクロソフト社の登録商標です。
 ③本製品は、アドバンスソフトウエア株式会社の著作物である「Excelクリエーター」を再配布条件に基づき使用しています。

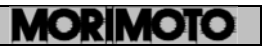

第2章 概要

本章では、ソフトウエアの全体像とフローチャート、または諸注意について解説 します。見積から契約・毎月の請求にいたるまでの、書類や契約の流れについて 解説します。

また、本章では変更契約時の注意事項も解説します。

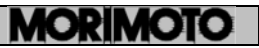

## 2-1 MKシステムでできること

#### ① 見積書の作成

工事内容、数量、金額を入力すれば、当社向けの見積書を、表紙も含め作成することができます。

#### 2 見積書(改定明細入力)の作成

見積り提出後、当社と協議を行い、決定した項目、数量、金額を入力することに より、見積書(改定明細入力)を作成することができます。 この改定明細を入力することにより、以降の出来高、請求書の作成元データ となります。

#### 3 請求書の作成

月々の出来高を入力することにより、毎月の請求書を、表紙を含め作成する ことができます。

#### ④ 変更契約用見積書

工事内容の変更に伴う項目、数量、金額を入力することにより、変更契約用 の見積書を作成することができます。

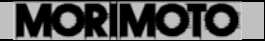

MKシステムにおける見積もり、契約、請求書フロ一図 1

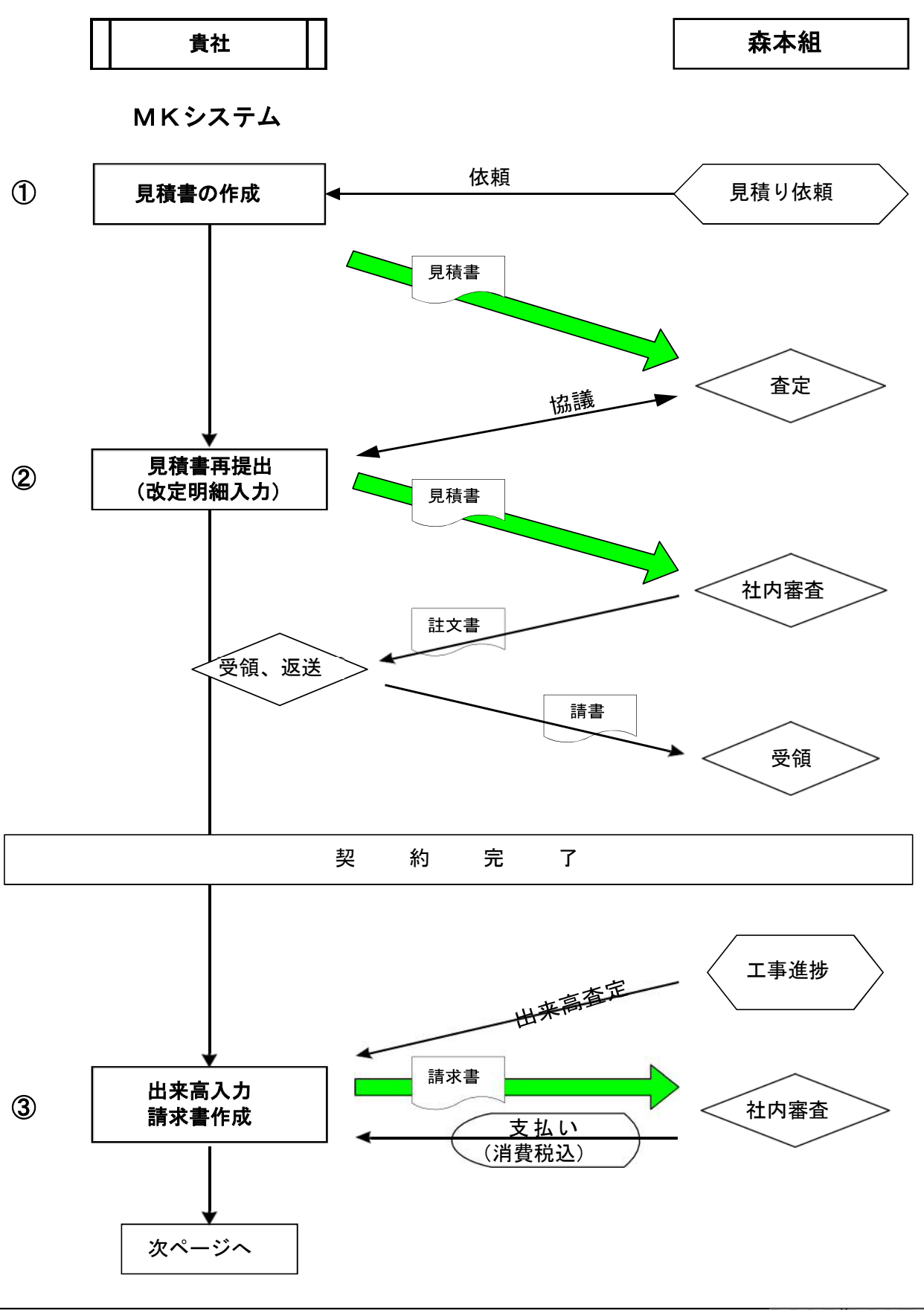

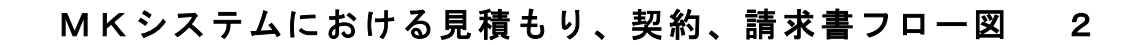

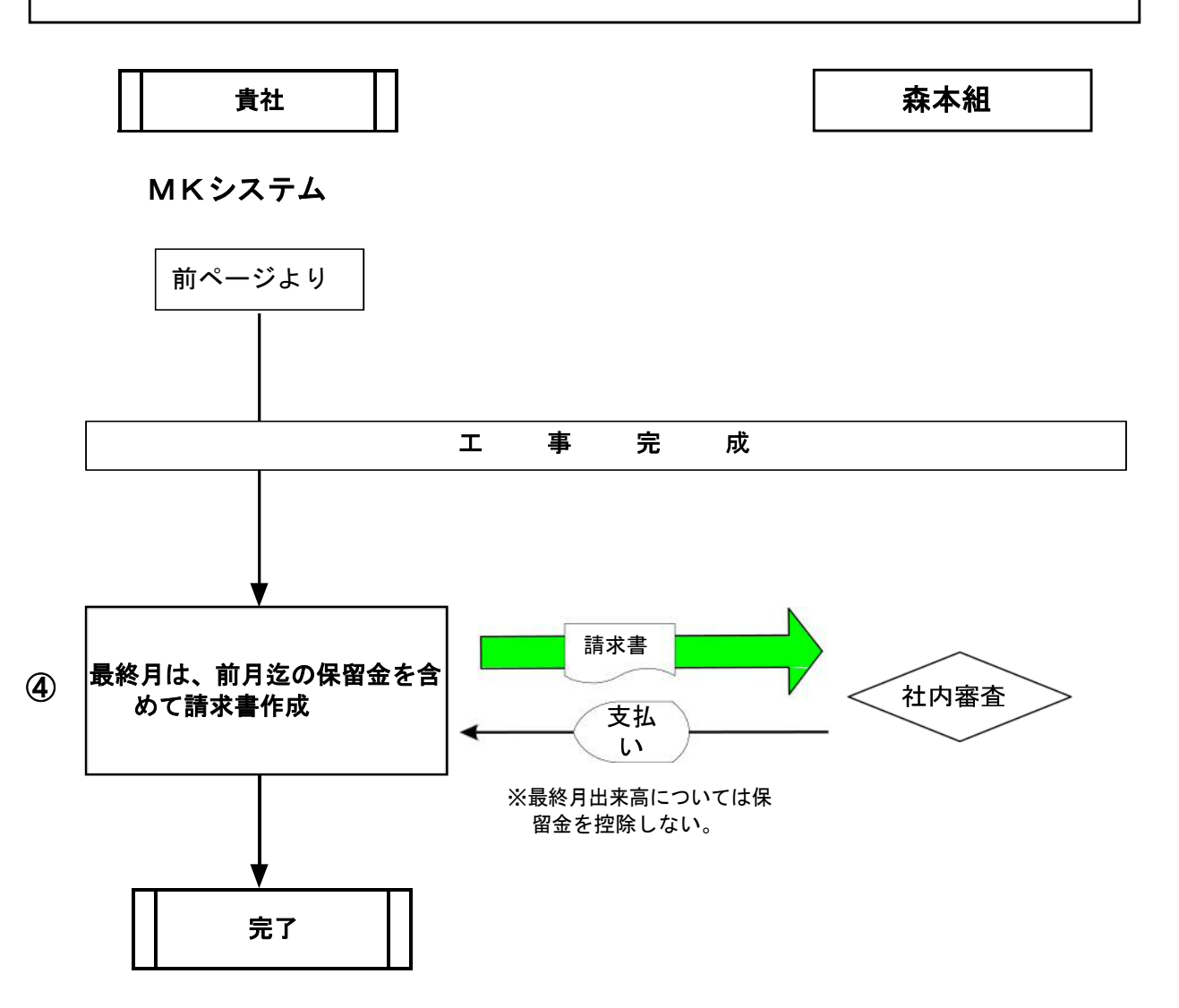

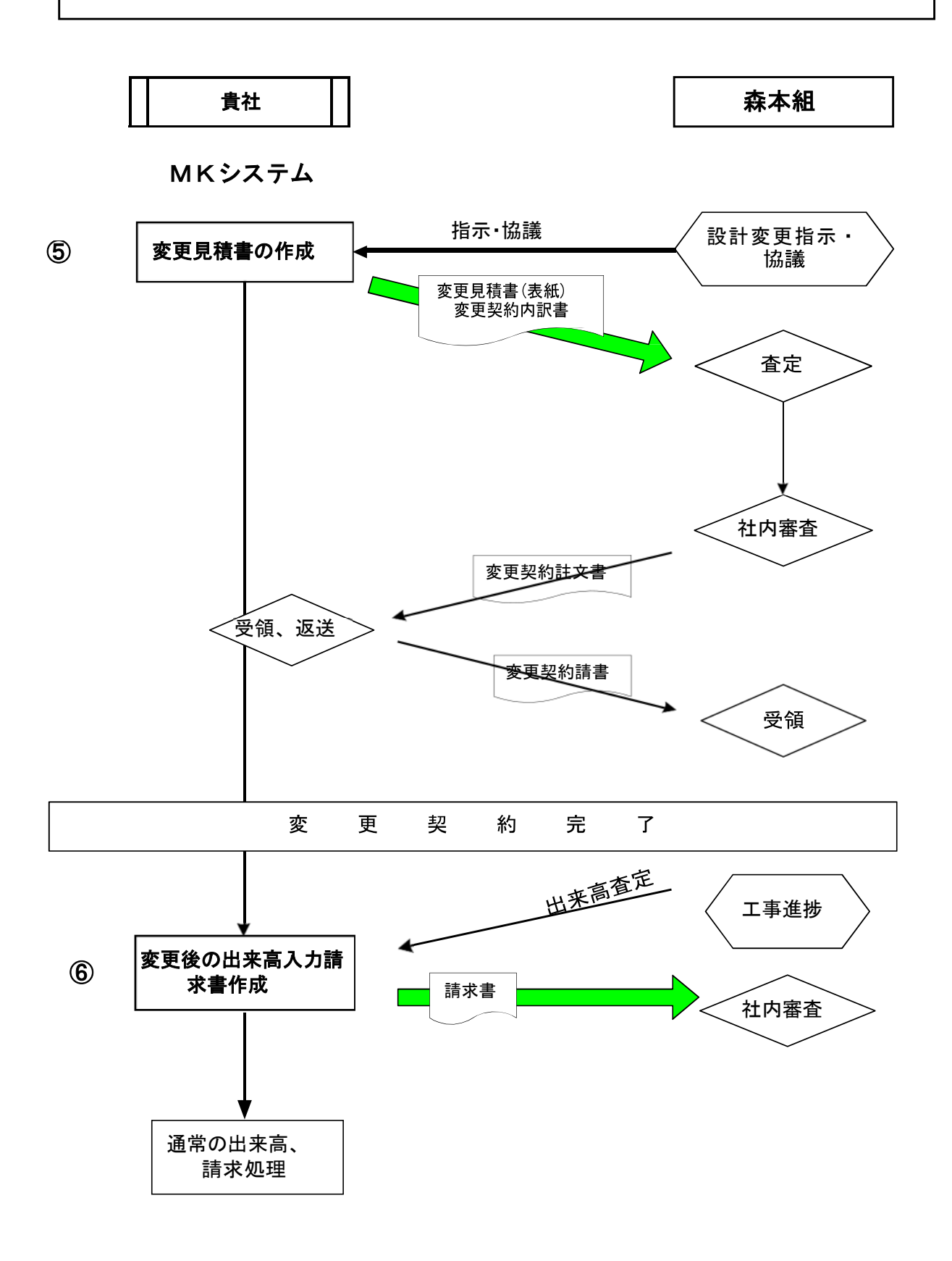

#### ① 見積書の作成

・当社からの見積り依頼を受けて、貴社でMKシステムにより見積書を作成してください。 ・MKシステムで作成された見積書を印刷し、届出印を押印して、当社に提出します。

#### ② 見積書(改定明細入力)の作成

・前記見積書により、当社との協議で合意後、MKシステムの改定明細欄に決定した 項目、数量、金額を入力します。

・改定明細入力済みの見積り書を印刷して、再度当社に提出します。

・前記見積書により、当社が貴社と協議の上、当社が手書きで改定明細を記入した場合、再度見 積書の提出は必要ありません。しかし、決定した改定明細を貴社がMKシステムに入力しなけれ ば、以降の出来高、請求書作成はできません。

・事前に当社から項目、数量、金額等指示打ち合わせの上合意されている場合、前記見積書の作 成時に、改定明細まで記入して提出していただいて結構です。

#### ③ 出来高入力、請求書の作成

・工事の進捗に伴って、当社査定による月々の出来高をMKシステムに入力します。

- ・請求書を作成する際には、取り決めによる保留金額の入力を行ってください。
- ・消費税は、出来高に応じて請求します。

#### ④ 最終月は、前月迄の保留金解除を含めて請求書作成

- ・工事完成に伴い、最終月の請求書には、出来高金額、消費税額を入力します。
- ・まら、前月迄の保留金解除を一緒に行って

下さい。通常は以上で精算終了です。

次に、設計変更時の変更契約について、概略の説明を記載します。

#### ⑤ 変更契約を行う場合

・当社から、工事変更に伴う項目、数量、金額の変更指示があった場合、貴社がMK システムで見積書を作成します。

・当社と協議を行って合意したら、MKシステムの改定明細欄に決定した項目、数量、金額を入力します。

・改定明細入力済みの変更見積書(変更項目のみの見積書表紙)・変更契約内訳書(全項目記載の当初契約との増減を明確にした書式)を印刷して、当社に提出します。

・変更契約の見積書は、基本的には通常の見積書と同様の処理を行います。

・変更は、項目の追加、数量の増減による変更のみで、当初契約した単価の変更は行えません。

決定した改定明細を貴社がMKシステムに入力しなければ、以降の出来高、請求書作成はできません。

#### ⑥ 変更契約後の出来高入力、請求書の作成

・通常の出来高、請求書処理と同様です。

## 第3章 新規作成

MKシステムを始めるために、データ(見積書・請求書)を新規作成する必要があります。この章では、新規作成について解説します。

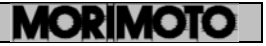

## 3-1 MKシステムの立ち上げ

MK システムを起動してください。

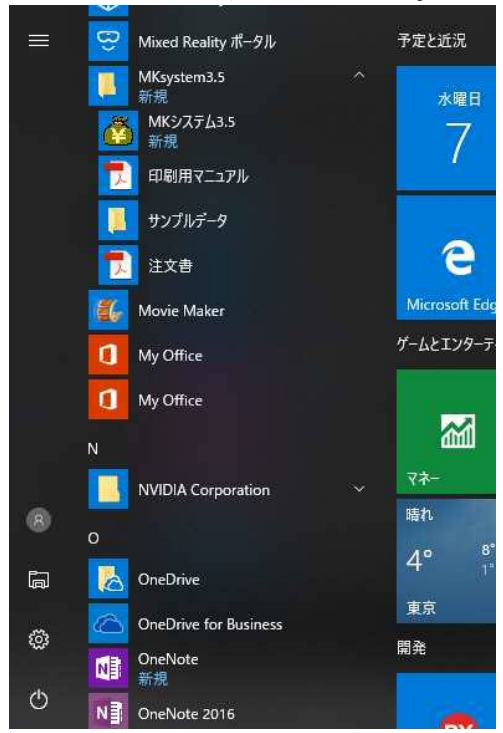

もし、下記の画面がでれば、プロダクト ID を入力してください。(第1章参照)

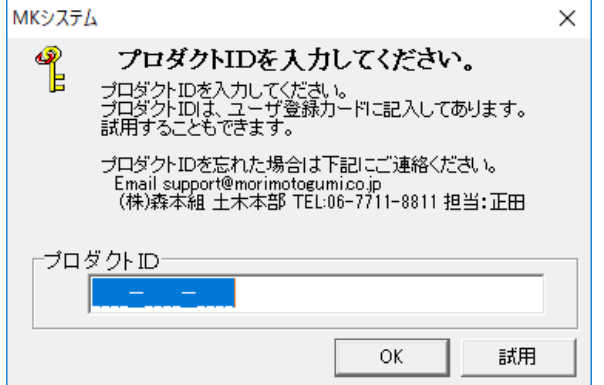

下図の画面がでてきます。

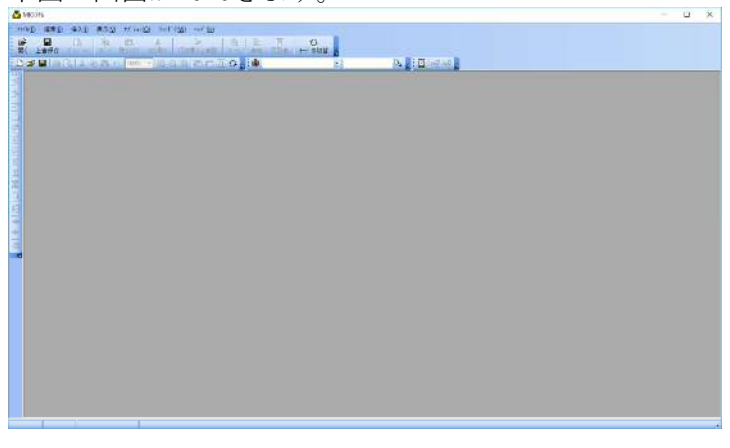

## 3-2 新規作成

| _  | - N J L                                          |                                                                                                    |      |   |
|----|--------------------------------------------------|----------------------------------------------------------------------------------------------------|------|---|
| 8  | икулть                                           |                                                                                                    | 1000 | × |
| 77 | (w(E) 編集(E) 挿入(J) 表示<br>新規作成( <u>N</u> ) Ctrl+N  | 10 オブション(0 タィンドウ(M) ヘルブ(H)<br>電話 ※ 3 - 1 - 1 - 1 - 1 - 1 - 1 - 1 - 1 - 1 -                                                                                                    |      |   |
| 6  | 変更契約の作成( <u>H</u> )<br>開く( <u>O</u> ) Ctrl+O     | · 월양년년 19년39년 (Fon#Actality, Intel State, State, S |      |   |
|    | 上書き保存( <u>S</u> ) Ctrl+S<br>名前をつけて保存( <u>A</u> ) |                                                                                                    |      |   |
|    | 書き出し >                                           |                                                                                                    |      |   |
| D  | 7' ₩£' 3-( <u>V</u> )                            |                                                                                                    |      |   |
| 6  | 印刷( <u>P</u> ) Ctrl+P<br>2 小小-の設定(R)             |                                                                                                    |      |   |
|    | 終了(X)                                            |                                                                                                    |      |   |
| Σ  |                                                  |                                                                                                    |      |   |
| 24 |                                                  |                                                                                                    |      |   |
| 祖  |                                                  |                                                                                                    |      |   |
| *  |                                                  |                                                                                                    |      |   |
|    |                                                  |                                                                                                    |      |   |
| 19 |                                                  |                                                                                                    |      |   |
|    |                                                  |                                                                                                    |      |   |
|    |                                                  |                                                                                                    |      |   |
|    |                                                  | 新規作成                                                                                                    |      |   |

#### メニューから [ファイル(F)] - [新規作成(N)... Ctrl+N]を選択します。

## ① 書類の種類

作成する書類の種類を選択します。

| ここでは [新 | たに見積書から作成する。]                                                                               | ]を選択し ※ヘ(ω> ボタンを押してください。 |
|---------|---------------------------------------------------------------------------------------------|--------------------------|
| 新規作成    |                                                                                             | ×                        |
| 書類の種業   | 見を選択して下さい。                                                                                  |                          |
| 書類の種類   | <ul> <li>○ 新たに見積書から作成する。</li> <li>○ 現データを元に変更契約書を作成する。</li> <li>変更回数</li> <li>第 1</li></ul> |                          |
| 2       | < 戻る(B) 次へ(N) > <b>キャン</b>                                                                  | ieyzh                    |

#### 変更契約書とは

請求を数ヶ月行ったあとに、数量の増減や工種の追加など、契約事項が変更になる場合が あります。その場合は、変更契約書を作成します。 開始年月日は後で変更できません。注意して入力してください

## ③ テンプレート

ここでは、テンプレートを使用しません。 ※ ボタンを押してください。

| 新規作成   | ×                                                                                                   |
|--------|----------------------------------------------------------------------------------------------------|
| P      | 参考とするデータを選択してください。                                                                                  |
| デンプレート | まったく最初から項目を打ち込むのではなく、類似<br>工事のデータを編集したほうが便利な場合があります<br>。<br>その場合は、下記のボタンを押して、参考とするフ<br>他のファイルを参考とする |
| ?      | < 戻る(B) 次へ(N) > <u></u> キャンセル                                                                       |

全く新たな見積書を作るのではなく、過去に類似工事のデータがあれば、入力作業が省ける 場合があります。 その場合には、「テンプレート」の機能をお使いください。 また、プログラムを2つ同時に起動して、[コピー]と[形式を選択して貼り付け]を利用 しても、同じことができます。

#### ④ 消費税率

消費税率を入力します。初期は「8%」に設定されています。
 確認後 水(W)>ボタンを押してください。
 新規作成 ×
 消費税率を入力してください。
 消費税率を入力してください。
 消費税率を入力してください。
 消費税率を入力してください。
 消費税率を入力してください。
 消費税率を入力してください。
 消費税率を入力してください。
 消費税率を入力してください。
 (素)
 (素)
 (素)
 (素)
 (素)
 (素)
 (本)
 (本)
 (本)
 (本)
 (本)
 (本)
 (本)
 (本)
 (本)
 (本)
 (本)
 (本)
 (本)
 (本)
 (本)
 (本)
 (本)
 (本)
 (本)
 (本)
 (本)
 (本)
 (本)
 (本)
 (本)
 (本)
 (本)
 (本)
 (本)
 (本)
 (本)
 (本)
 (本)
 (本)
 (本)
 (本)
 (本)
 (本)
 (本)
 (本)
 (本)
 (本)
 (本)
 (本)
 (本)
 (本)
 (本)
 (本)
 (本)
 (本)
 (本)
 (本)
 (本)
 (本)
 (本)
 (本)
 (本)
 (x)
 (x)
 (x)
 (x)
 (x)
 (x)
 (x)
 (x)
 (x)
 (x)
 (x)
 (x)
 (x)
 (x)
 (x)
 (x)
 (x)
 (x)
 (x)
 (x)
 (x)
 (x)
 (x)
 (x)
 (x)
 (x)
 (x)
 (x)
 (x)
 (x)
 (x)
 (x)
 (x)
 (x)
 (x)
 (x)
 (x)
 (x)
<

## ⑤ 準備完了

| 準備完了 | 」ボタンを押してください。                |            |
|------|------------------------------|------------|
| これで  | 、「新規作成」の作業は終わりです。            |            |
| MKシ  | ステム「見積書」の最初の画面になります          | ト。(次ページ参照) |
| 新規作成 | ×                            |            |
| 2    | 準備が完了しました。                   |            |
|      | 進備が完了しました。                   |            |
| 備    | 「準備元子」の末タンを押して下さい。           |            |
| 罰    | 準備完了                         |            |
| ?    | < 戻る(B) 次へ(N) > <b>キャンセル</b> |            |

| 774(E) 編集(E)                                                                            | 挿入(l)<br>【 <b>入</b>                                                                                                    | 表示   | t (V)             | ( <u>0</u> )לבּל "ר<br>אַ | 942F9(W) ∧⊪7'(H)<br>]]≤@[@[ | 〕  五    :    | 0                |      |        |    |        |    |
|-----------------------------------------------------------------------------------------|----------------------------------------------------------------------------------------------------|------|-------------------|---------------------------|-----------------------------|--------------|------------------|------|--------|----|--------|----|
|                                                                                         | 12 3- 13<br>X B                                                                                                    | 12 - | 259/10<br>0   100 | 17 910<br>1% -   (        |                             | a就 月別表   t-h | の切替 <del>。</del> |      | D, D ; |    |        |    |
| 4 e                                                                                     | <b><u><u></u></u></b> <u></u> <u></u> <u></u> <u></u> <u></u> <u></u> <u></u> <u></u> <u></u> <u></u> <u></u> <u></u> <u></u> <u></u> <u></u> <u></u> <u></u> <u></u> | ø    | <b>1</b>          | 事費                        |                             |              |                  |      |        |    |        |    |
| 日工事費                                                                                    |                                                                                                    |      |                   |                           |                             |              |                  | 見積明細 |        |    | 改定明編   |    |
| 一 間接工事                                                                                  | 買<br>費                                                                                                    |      |                   | 그-ト                       | 名称                          | 規格           | 単位               | 数量   | 単価     | 金額 | 数量     | 単価 |
| - 見積                                                                                    | 1                                                                                                    | 1    | 1 🛅               | 1                         | 直接工事費                       |              |                  |      |        | 0  |        |    |
| 単価<br>数量                                                                                |                                                                                                    |      | 2                 | 1                         | 間接工事費                       |              |                  |      |        | 0  |        |    |
| 金額<br>三 改定(契約)                                                                          | 0                                                                                                    | <    | 3 Σ               |                           | 小計                          |              |                  |      |        | 0  | ****** |    |
| 単価<br>数量                                                                                |                                                                                                    |      | 4 🖸               |                           |                             |              |                  |      |        |    |        |    |
| - 金額<br>□ 差額                                                                            | 0                                                                                                    | -    | 5 #               |                           | 諸経費                         |              | 式                | 1    |        | 0  | 1      |    |
| 金額                                                                                      | 0                                                                                                    | -    |                   | *****                     |                             |              |                  |      |        |    |        |    |
| <ul> <li>         新重         <ul> <li>○ 各月の出来高<br/>月の選択         </li> </ul> </li> </ul> | i<br>平 29/4                                                                                                    | <    |                   |                           | 上爭貸 台訂                      |              | - 13             |      |        | U  |        |    |
| 数量                                                                                      | 0                                                                                                    |      |                   |                           |                             |              |                  |      |        |    |        |    |
| 五日                                                                                      | .0                                                                                                    |      |                   |                           |                             |              |                  |      |        |    |        |    |
| 残金額<br>累計数量                                                                             | 0                                                                                                    |      |                   |                           |                             |              |                  |      |        |    |        |    |
| 累計金額                                                                                    | 0                                                                                                    | <    |                   |                           |                             |              |                  | 1    |        |    |        |    |

新規作成した見積書は、項目行はほとんどはいっていませんが、「直接工事費」、「間接工事 費」、「諸経費」は最初から入っています。

これからの作業は、「直接工事費」・「間接工事費」の下に、工種や項目を追加していきます。 「直接工事費」や「間接工事費」は最初から入っていますが、名前を変更したり、削除 できます。

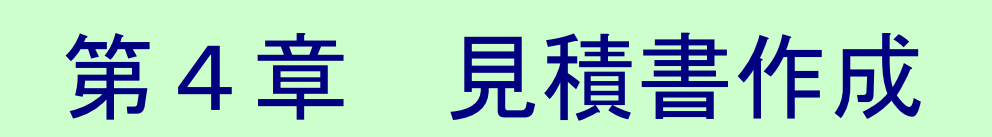

この章では、見積書の作成方法について説明します。

## 4-1 見積り画面

#### 画面の説明

見積り画面は「ツリー表示」「詳細表示」「内容表示」「状態表示」に分かれています。

- **①ツリー表示:** 「内訳書」と「タイトル」がツリー表示されます。ここで選択した内容が右側に表示されます。
- **②詳細表示:** 選択している項目についての主な数値が、画面をスクロールしなくて も見られるように表示されています。

③内容表示: 見積りの内容が表示されます。

④状態表示: 画面の現在の状態が表示されます。

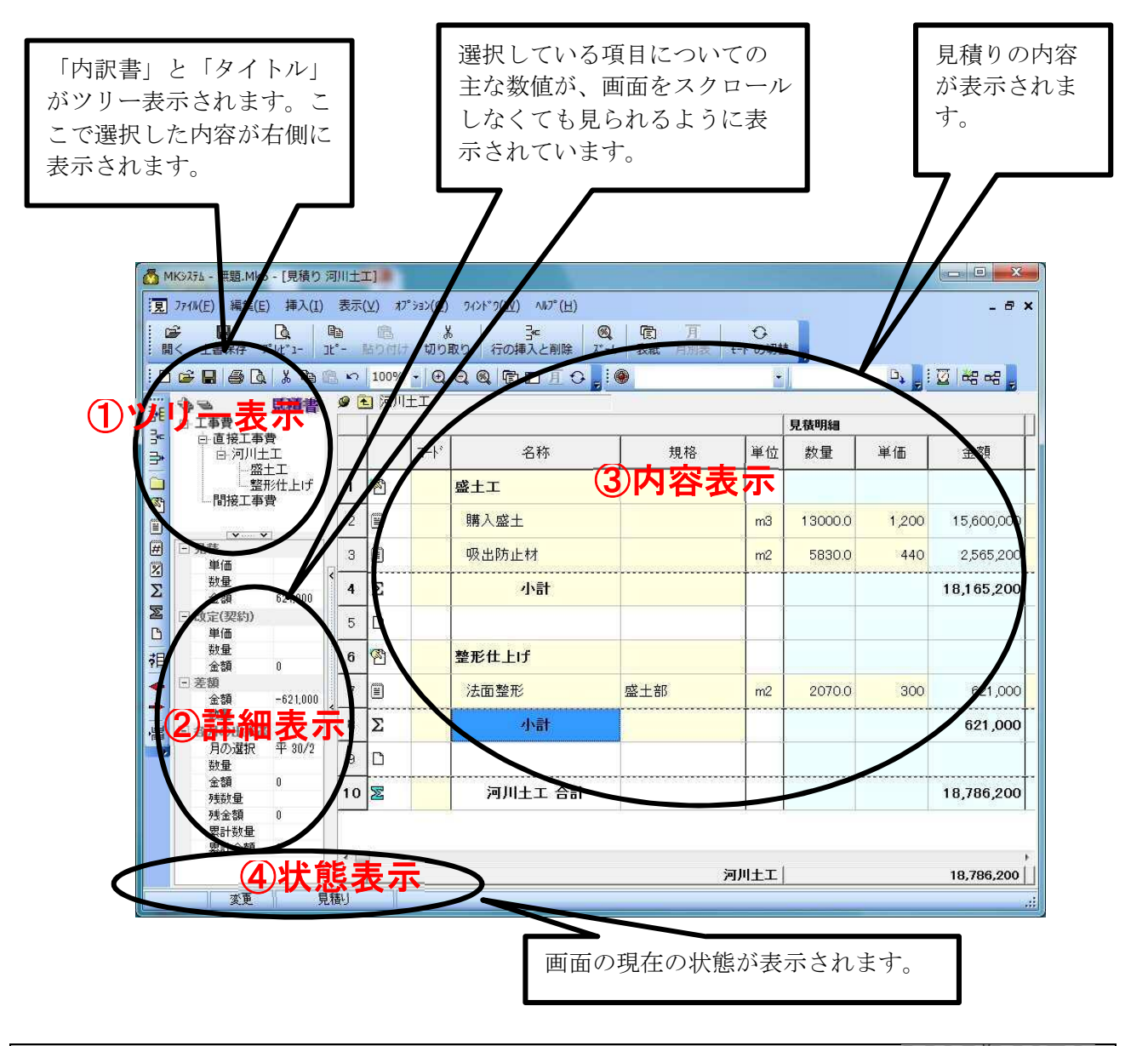

## 4-2 表の作成

内容表示に見積りの必要項目を記入 します。ここでは、具体的な例で説 明します。

#### ① 作成例

この工事は、河川護岸工事の例です。 河川護岸工事の土工事を担当する場合の請求書を作成します。 直接工事費に「河川土工」「護岸基礎工」の2つの内訳、「河川土工」に「盛土工」「整 形仕上げ」の2つの工種、「護岸基礎工」は、「法留基礎工」の工種でなっています。 各工種に、下表のような項目と単価がある場合を想定しています。

|        |      | 名称    | 単位 | 数量     | 単価      | 項目の種類         |
|--------|------|-------|----|--------|---------|---------------|
|        |      | 盛土工   | 式  | 1      |         | 習タイトル         |
|        |      | 購入盛土  | m3 | 13,000 | 1,200   | ■ 単価付項目       |
|        |      | 吸出防止材 | m2 | 5,830  | 440     | ■ 単価付項目       |
|        |      | 小計    |    |        |         |               |
| 黄道     | 河川土工 |       |    |        |         | 空白            |
| H<br>H |      | 整形仕上げ | 式  | 1      |         | ◎ クイトル        |
| 青<br>貴 |      | 法面整形  | m2 | 2,070  | 300     | 単価付項目         |
|        |      | 小計    |    |        |         | ∑∕小計          |
|        |      | 法留基礎工 | 式  | 1      |         | 図 タイトル        |
|        | 護戸基礎 | 法留基礎  | m  | 335    | 12,000  | ■ 単価付項目       |
|        |      | 小計    |    |        |         | <b>∑</b> /小言十 |
| 諸約     | 圣費   |       | 式  | 1      | 250,000 | 一式項目          |

※この表の数量、単価、経費等の数値に特に意味はありません。

| 項目の                              | つ種類        |                               |
|----------------------------------|------------|-------------------------------|
| MK $\stackrel{_{\sim}}{_{\sim}}$ | ノステムには、下記の | )ような項目の種類があります。必要に応じてお使いください。 |
|                                  | 内訳 ———     | 一直接工事費などの工種に使用します。            |
| 2                                | タイトル ――    | ― タイトルとして分類などに使用します。          |
| <pre>E</pre>                     | 単価付き項目――   | 一 数量と単価を持つ項目です。               |
| #                                | 一式項目———    | ─ 雑費など、一式○○円の項目に使用します。        |
| 2                                | 経費         | ― %(パーセント)など率が一定の項目に使用します。    |
| Σ                                | 小計         | 一 小計は、その前の小計行からその行までが合計されます。  |
| M                                | 累計         | ― 累計はその行までの合計が計算されます。         |
| ß                                | 空白————     | ― 区切りに使います。                   |

## ② 見積書画面

| 下      | 記の画面            | jは、          | J                                       | け             | フ前       | jσ  | )最初                                                                | 刀の画面です。                                                       |                             |            |     |
|--------|-----------------|--------------|-----------------------------------------|---------------|----------|-----|--------------------------------------------------------------------|---------------------------------------------------------------|-----------------------------|------------|-----|
| 🙆 мкэ  | /ステム - 無題.Mk6   | - [見積り       | I                                       | 事費            | ]        |     |                                                                    |                                                               |                             |            | ×   |
| 夏 77   | v1ル(E) 編集(E)    | 挿入(1         | )                                       | 表示            | (⊻)      | *7° | 932( <u>0</u> )                                                    | クイント <sup>ッ</sup> ク( <u>W</u> ) ヘルフ <sup>ッ</sup> ( <u>H</u> ) |                             | -          | a x |
| <br>開< | ■<br>上書保存 プ     | 0.<br>1/1×1- |                                         | )<br>'        | 心<br>話りの | 117 | 。<br>、<br>、<br>、<br>、<br>、<br>、<br>、<br>、<br>、<br>、<br>、<br>、<br>、 | 3℃ 4<br>(り) 行の挿入と削除 ス* 4                                      | <u>同</u><br><u>表紙</u> 月別表 日 | ↔<br>>*の切替 |     |
| i 🗅 🖬  | ÷ 🛛 🕹 🖪         | X De         | æ                                       | 10            | 100      | %   | •                                                                  | Q Q R D I O                                                   | •                           | <b>1</b>   | Ø   |
|        | }=              | 見積書          | F.                                      | 9 [           | I        | 事   | ŧ.                                                                 |                                                               |                             |            |     |
|        | 二事費             | •            |                                         |               |          |     |                                                                    |                                                               |                             |            | 見   |
|        | 目接上爭定           | ŧ<br>ŧ       |                                         |               |          |     | コート                                                                | 名称                                                            | 規格                          | 単位         | 数   |
|        |                 |              |                                         | 1             |          | 1   |                                                                    | 直接工事費                                                         |                             |            |     |
|        | V               | İ.           |                                         | 2             |          | 1   |                                                                    | 間接工事費                                                         |                             |            |     |
| #      | - 見積<br>単価      |              |                                         | з             | Σ        |     |                                                                    | 小計                                                            |                             |            |     |
| Σ      | 数量<br>金額        | 0            | <                                       | 4             | D        |     |                                                                    |                                                               |                             |            |     |
| ΣE     | - 改定(契約)<br>単価  |              | 100000000000000000000000000000000000000 | 5             | #        |     |                                                                    | 諸経費                                                           |                             | 式          |     |
|        | 数量              | 0            |                                         | 6             | Z        |     |                                                                    | 工事費 合計                                                        |                             |            |     |
| -<br>- | 玉領              | U            |                                         | (J. Activity) | 1000     | _   |                                                                    |                                                               |                             | 3 3        |     |
| *      | 金額              | 0            |                                         |               |          |     |                                                                    |                                                               |                             |            |     |
| 2      | 数量              |              | <                                       |               |          |     |                                                                    |                                                               |                             |            |     |
| 昌日     | 各月の出来高          |              |                                         |               |          |     |                                                                    |                                                               |                             |            |     |
| 110    | 月の選択            | 平 29/4       |                                         |               |          |     |                                                                    |                                                               |                             |            |     |
|        | <u> </u>        | 0            |                                         |               |          |     |                                                                    |                                                               |                             |            |     |
|        | 业 合貝<br>万亩近1-日子 | U            |                                         |               |          |     |                                                                    |                                                               |                             |            |     |
|        | 残余額             | 0            |                                         |               |          |     |                                                                    |                                                               |                             |            |     |
|        | 累計数量            | 10           |                                         |               |          |     |                                                                    |                                                               |                             |            |     |
|        | 累計金額            | 0            |                                         |               |          |     |                                                                    |                                                               |                             |            | 2   |
|        |                 |              |                                         | 4             | 1        |     |                                                                    |                                                               |                             | <b>工本曲</b> | '   |
|        |                 |              |                                         |               | 1        |     |                                                                    |                                                               |                             | 工争頁        | 0   |
|        |                 |              | 見積                                      |               |          |     | _                                                                  |                                                               |                             |            | ii  |

## ③ 内訳書の作成

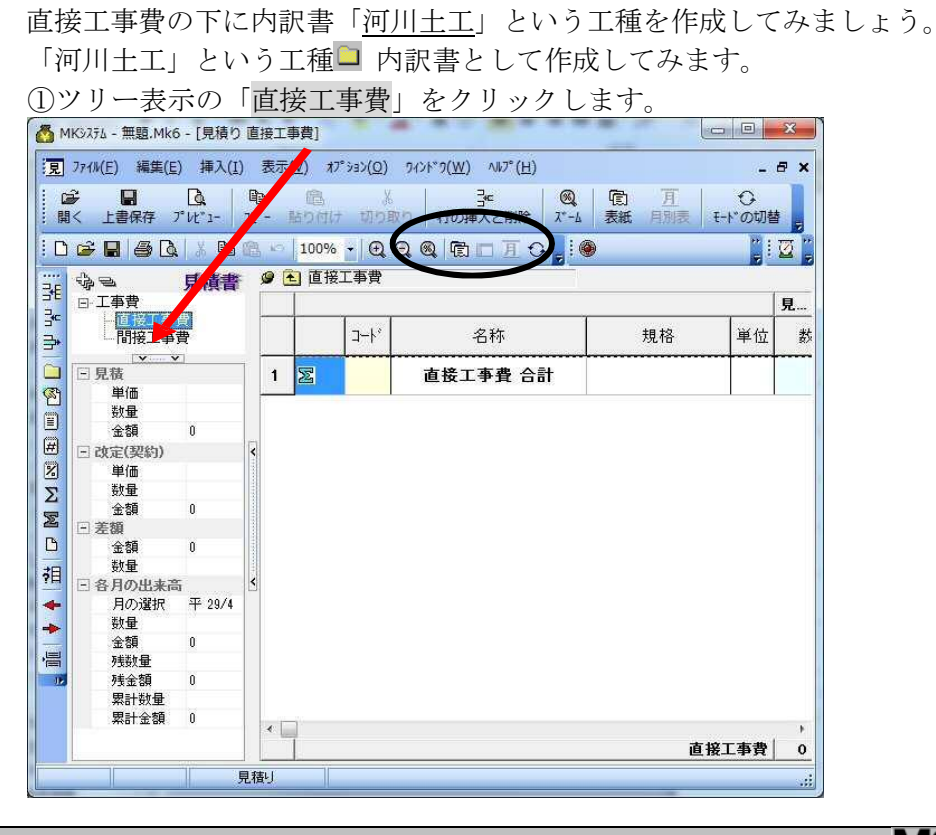

|        | Kŷステム - 無題.Mk6                                                                                                    | - [見積                        | り直           | 接工                                                                                                    | 事費]           |                               |                                                  |                      |                        | Х   |
|--------|----------------------------------------------------------------------------------------------------|------------------------------|--------------|----------------------------------------------------------------------------------------------------|---------------|-------------------------------|--------------------------------------------------|----------------------|------------------------|-----|
| 見      | ファイル( <u>E</u> ) 編集( <u>E</u> )                                                                                                    | 挿入                           | ( <u>I</u> ) | 表示                                                                                                    | (2) 77        | ° yay( <u>O</u> )             | 94ント* 9( <u>W</u> ) 시년 <sup>*</sup> ( <u>H</u> ) |                      | -                      | 8   |
| 日開     |                                                                                                    | <b>₫.</b><br>' <i>V</i> t*1- | [<br>]<br>]  | <b>N</b>                                                                                                    | (品)<br>160 付け | 、<br>初り取                      | 3€ <b>◎</b><br>り 行の挿入と削除 ス*-ム                    | □ <u>万</u><br>表紙 月別表 | <del>ひ</del><br>モードの切着 | ± - |
| D      | 🗲 🖬 🍯 🖪                                                                                                    | . X 🖻                        |              | 5                                                                                                    | 100%          | - @ @                         |                                                  | )                    |                        | ً   |
| <br>Le | \$ <u></u>                                                                                                    | 見積言                          | \$           | 9 [                                                                                                    | 直接            | 工事費                           |                                                  |                      |                        |     |
|        | 日工事費                                                                                                    |                              |              |                                                                                                    |               | , ,                           |                                                  |                      |                        | 見   |
| ₩.     |                                                                                                    |                              |              |                                                                                                    |               | コート                           | 名称                                               | 規格                   | 単位                     |     |
|        | 目接下事責                                                                                                    | ŧ                            |              |                                                                                                    | -             |                               | 2000-00                                          |                      | - Contraction          |     |
| 39     | - 原籍                                                                                                    | Γ                            |              | _                                                                                                    |               |                               |                                                  |                      |                        |     |
| ก      | 単価                                                                                                    |                              |              | 2                                                                                                    | $\Sigma$      | Per Carriella Contra de Carra | 直接工事費 合計                                         |                      |                        |     |
| A      | 数量                                                                                                    | 0                            | <            |                                                                                                    |               |                               |                                                  |                      | 20                     |     |
|        |                                                                                                    |                              | 1999001      |                                                                                                    |               |                               |                                                  |                      |                        |     |
|        | 単価                                                                                                    |                              | 19990        |                                                                                                    |               |                               |                                                  |                      |                        |     |
| S      | 数量                                                                                                    |                              | 1155500      |                                                                                                    |               |                               |                                                  |                      |                        |     |
|        | △ #雪                                                                                                    | 0 1                          | 110          |                                                                                                    |               |                               |                                                  |                      |                        |     |
|        | 金額                                                                                                    |                              | 1            |                                                                                                    |               |                               |                                                  |                      |                        |     |
|        | 金額<br>三 差額<br>金額                                                                                                    | 0                            | <            |                                                                                                    |               |                               |                                                  |                      |                        |     |
|        | 金額<br>□ 差額<br>金額<br>数量                                                                                                    | 0                            | <            |                                                                                                    |               |                               |                                                  |                      |                        |     |
|        | 金額<br>□ 差額<br>金額<br>数量<br>□ 各月の出来高                                                                                                    | 0                            | <            |                                                                                                    |               |                               |                                                  |                      |                        |     |
|        | 金額<br>三 差額<br>金額<br>数量<br>三 各月の出来高<br>月の選択<br>数量                                                                                                  | 0<br>平 29.                   | <            |                                                                                                    |               |                               |                                                  |                      |                        |     |
|        | <ul> <li>金額</li> <li>三 差額</li> <li>金額</li> <li>数量</li> <li>○ 各月の出来高<br/>月の選択</li> <li>数量</li> <li>金額</li> </ul>                                   | 0<br>平 29.<br>0              | ×            | We have a set of the set of the s |               |                               |                                                  |                      |                        |     |
|        | <ul> <li>金額</li> <li>差額</li> <li>金額</li> <li>数量</li> <li>各月の出来高<br/>月の選択</li> <li>数量</li> <li>金額</li> <li>残数量</li> <li>金額</li> <li>残数量</li> </ul> | 0<br>平 29.<br>0              | <            | 4                                                                                                    |               |                               |                                                  |                      |                        |     |

③名称の欄で F2 を押して「<u>河川土工</u>」と入力 します。ツリー表示にも「河川土工」と表示

されます。

| う M<br>見    | Kシステム - 無题<br>ファイル( <u>E)</u> 編 | ā.Mk6 -  <br>龍集( <u>E</u> ) | [見積り<br>挿入( <u>I</u> | 直<br>) 才  | (工事<br>( | ■費]<br>[⊻)      | 17°              | )/sv      | ) 970        | /ト*ワ( <u>W</u>  | ) //////             | °( <u>H</u> ) |               | _  |           |             | . 8       | 3<br>×   |
|-------------|---------------------------------|-----------------------------|----------------------|-----------|----------|-----------------|------------------|-----------|--------------|-----------------|----------------------|---------------|---------------|----|-----------|-------------|-----------|----------|
| 。<br>開<br>日 | ・<br>く 上書保<br>(注書保)             | 存 プ Vt<br>多 💁 🔤             | Ì<br>`1-<br>¥ ₿⊒     | 11°-      | - 1<br>1 | 間<br>よりで<br>100 | 117<br>117<br>1% | 切り<br>・ 回 | 版り<br>、 Q、 ( | <br>行の<br>図、  信 | 子∈<br>挿入と削<br>1 1日 7 |               | <br>(記)<br>表紙 | 月別 | <br>表   1 | 0<br>E-N°05 | 」替<br>: 2 |          |
|             | <b>ゆら</b><br>日 工事費<br>日 直接      | 。<br>工事費                    | 積書                   |           | •        | ]<br>直          | 接工               | 事費        | 1            |                 |                      |               |               |    |           | -           | 5         | <b>Z</b> |
| ₽           | 目接                              | 可川土工<br>工事費                 |                      | -         |          |                 |                  | コード       |              |                 | 名称                   |               | <u> </u>      | 規格 |           | 単位          | 1         | 数        |
|             |                                 | ····· <b>v</b> ]            |                      | 1         | 1        |                 | Ľ                | (         | 河            | 川土              | 2                    |               | <br>)         |    |           |             |           |          |
|             | 単価                              |                             |                      |           | 2        | ×               |                  |           |              | 直接              | [事費                  | <b>A</b> 5    |               |    |           |             | 0,000     |          |
| #           | 金額                              | 0                           |                      | <b>*</b>  |          |                 |                  |           |              |                 |                      |               |               |    |           |             |           |          |
| Σ           | 日 改定(契)<br>単価                   | 約)                          |                      | 11122200  |          |                 |                  |           |              |                 |                      |               |               |    |           |             |           |          |
| E           | 数量<br>金額                        | 0                           |                      | 110000011 |          |                 |                  |           |              |                 |                      |               |               |    |           |             |           |          |
|             | <ul> <li>差額</li></ul>           | 0                           |                      | <         |          |                 |                  |           |              |                 |                      |               |               |    |           |             |           |          |
| 泪           | 数量                              |                             |                      |           |          |                 |                  |           |              |                 |                      |               |               |    |           |             |           |          |
| *           | 日谷月の日月の道                        | 出来向<br>選択 平                 | 2 29.                |           |          |                 |                  |           |              |                 |                      |               |               |    |           |             |           |          |
|             | 数量<br>金額                        | 0                           |                      |           |          |                 |                  |           |              |                 |                      |               |               |    |           |             |           |          |
| 16          | 残数量<br>残金客<br>要計#               | 】<br>頁 0<br>カ─冊             | Ŧ                    |           | •        | Ì               |                  |           |              |                 |                      |               |               |    | 直接        | 红事業         | 2         | 0        |
|             | 2                               | ت <b>و</b> ر                |                      | 見積        | J        |                 | 1                |           |              |                 |                      |               |               |    |           |             |           |          |

## ④ タイトル、単価付項目、小計の入力

直接工事費の下に河川土工という内訳書ができました。 「河川土工」の下に「<u>盛土工</u>」を作成してみましょう。

④タイトルと小計行の挿入

ツリー表示の「河川土工」を選びます。

うつ挿入と削除のボタンを押し<sup>図</sup> タイルと小計(G) を選びます。

I

内訳書「河川土工」の下に(タイトル行+単価付項目行3行+小計行+空白行)が挿 入されます。

|      | 774W(F) 編集(F) 挿入(T                                                       | /5/11 | (V)             | #7° 545           | 2015         | (W) A#7°(H)                           |                      |              |      |                    | a x |
|------|--------------------------------------------------------------------------|-------|-----------------|-------------------|--------------|---------------------------------------|----------------------|--------------|------|--------------------|-----|
|      | ↓ 11 (2) (11 (2) (11 (2) (2) (11 (2) (2) (2) (2) (2) (2) (2) (2) (2) (2) | 11°-  | (上)<br>(<br>[話! | <b>高</b><br>2付け t | 3<br>10120 F | 1117 - 117 (日)<br>子<br>日の挿入と削除<br>ノーム | ① <u>月</u><br>表紙 月別表 | 〇<br>モート"の切着 |      |                    |     |
|      |                                                                          |       | ດ 1             | 00% •<br>阿川十丁     | Q Q Q        |                                       | )                    |              |      | ۽ ن <sup>ي</sup> د | ä   |
|      | · · · · · · · · · · · · · · · · · · ·                                    |       |                 | 쓰기기고고             | _            |                                       |                      |              | 見積明細 |                    |     |
| μų μ | 白直接工事費                                                                   | J     |                 | -ב                | ·k*          | 名称                                    | 規格                   | 単位           | 数量   | 単価                 | 金   |
|      | 一間接工事費                                                                   |       | 1 🧖             | 8 <u>)</u>        | 001          |                                       |                      |              |      |                    |     |
|      |                                                                          | 1     | 2               | )                 | 項目1          | Í                                     |                      |              | 0.0  | 0                  |     |
| Ħ    | + 100<br>数量<br>全額                                                        | <     | 3 🗐             | )                 | 項目2          | 2                                     |                      |              | 0.0  | 0                  |     |
| Σ    | □ 改定(契約)<br>単価                                                           |       | 4               | )                 | 項目3          | 3                                     |                      |              | 0.0  | 0                  |     |
| W    | - 単画<br>数量<br>- 全額                                                       | -     | 5 Σ             | E                 | ***          | 小計                                    |                      |              |      |                    |     |
| 相    | → 5R<br>三 差額<br>全額                                                       | <     | 6 [             | 3                 | 28           |                                       |                      |              |      |                    |     |
| +    | 数量                                                                       |       | 7 💈             | Z                 | 河            | 1川土工 合計                               |                      |              |      |                    |     |
| 🔶 🔟  | 月の選択 平 29.<br>数量<br>金額<br>残数量<br>残金額<br>男+数量                             |       |                 |                   | 0.           | 1                                     |                      | 「            | (    |                    | ,   |

②項目の入力内容表示の画面に必要項目を入力

します。入力例

|         | 名称     | 規格 | 単位 | 数量    | 単価   |
|---------|--------|----|----|-------|------|
| 🖞タイトル行  | 盛土工    |    |    |       |      |
| 単価付項目行1 | 購入盛土   |    | m3 | 13000 | 1200 |
| 単価付項目行2 | 吸出防止材  |    | m2 | 5830  | 440  |
| 単価付項目行3 | (行の削除) |    |    |       |      |

入力は終わりましたか? 下の画面は入力済みの画 面です。次に、「整形仕上げ」項目を入力します。

|                                                                                                    |                                          | 8 N | 100% | •   Q | QQ 10 D I O . | »  | •  |         | D <sup>7</sup> | 🖸 😽 🛩     |
|----------------------------------------------------------------------------------------------------|------------------------------------------|-----|------|-------|---------------|----|----|---------|----------------|-----------|
| ゆ<br>三<br>工事費                                                                                                    | 見積書                                      | 9   | 阿川   | 土工    |               |    | 1  | 月荘田畑    |                |           |
|                                                                                                    | 上事費<br>列川土工                              |     |      | コート   | 名称            | 規格 | 単位 | 数量      | 単価             | 金額        |
| 間接                                                                                                    | 一盤工工<br>工事費                              | 1   | 2    |       | 盛土工           |    |    |         | _              |           |
| ]                                                                                                    |                                          | 2   |      |       | 購入盛土          |    | m3 | 13000.0 | 1,200          | 15,600,0  |
| □見積                                                                                                    | · · · ·                                  | 3   | D    |       | 吸出防止材         |    | m2 | 5830.0  | 440            | 2,565,2   |
| 単価数量                                                                                                    |                                          | 4   | Σ    |       | 小計            |    |    | 1       |                | 18,165,20 |
| 金額<br>三 改定(契                                                                                                    | 18,16t<br>約)                             | 5   | D    |       |               |    |    | 8       |                |           |
| 単価<br>数量                                                                                                    |                                          | 6   | Z    |       | 河川土人合計        |    |    |         |                | 18,165,20 |
| 金額<br>- 差額<br>金額<br>数量<br>- 各月の5<br>月の5<br>数量<br>全額<br>税量<br>発調<br>()<br>()<br>()<br>()<br>()<br>()<br>()<br>()<br>()<br>() | 0<br>-18,16<br>出来高<br>銀沢 平 29.<br>0<br>上 | <   |      |       |               |    |    |         |                |           |

「河川土工合計」の位置にカーソルを移動して<sup>行の挿入と削除</sup>のボタンを押し、<sup>10</sup> パルと小計(G)</sup>を選びます。 内訳書「整形仕上げ」の下に(タイトル行+単価付項目行3行+小計行+空白行)が挿入され ます。

|       | Ký 3754 - 無題.Mk6 - [見積<br>77(I/(E) 編集(E) 挿入(<br>章 ■ □<br>I< 上書保存 フ <sup>*</sup> U <sup>*</sup> 1- | 0河<br>I)<br>I)<br>I) | 川土コ<br>表示(<br>)<br>) | C]<br>⊻) オプう<br>100% - | (0)(回<br>切り<br>(切り) | カボリ(型) 100 (年)<br>3- (型)<br>取り 行の挿入と削除 ポーム<br>Q. Q. (配) □ 五 〇 | 100 <u>月</u><br>表紙 月別表 | ひ<br>モート"の切替 |          | D, [  | _ = ;      |
|-------|---------------------------------------------------------------------------------------------------|----------------------|----------------------|------------------------|---------------------|---------------------------------------------------------------|------------------------|--------------|----------|-------|------------|
| 31    | ゆる <b>見積書</b><br>ロエ事費                                                                             | F                    | 9 💽                  | ] 河川土                  | I                   |                                                               |                        | 1            | 見積明細     |       |            |
| ιή ημ | 白·直接工事費<br>白·河川土工                                                                                 |                      |                      |                        | コート・                | 名称                                                            | 規格                     | 単位           | 数量       | 単価    | 金額         |
|       |                                                                                                   |                      | 1                    | 1                      |                     | 盛土工                                                           |                        |              |          |       |            |
|       | 一间按上争其                                                                                            |                      | 2                    |                        |                     | 購入盛土                                                          |                        | m3           | 1 3000.0 | 1,200 | 15,600,000 |
| #     |                                                                                                   |                      | з                    |                        |                     | 吸出防止材                                                         |                        | m2           | 5830.0   | 440   | 2,565,200  |
| Σ     |                                                                                                   | <                    | 4                    | Σ                      |                     | 小計                                                            |                        |              |          |       | 18,165,200 |
|       | □ 見積                                                                                              | -                    | 5                    | D                      |                     |                                                               |                        |              |          |       |            |
| 相     | ¥価<br>数量                                                                                          | income.              | 6                    | 1                      |                     | 001                                                           |                        |              |          |       |            |
| -     | 金額<br>- 改定(契約)                                                                                    | contribution of      | 7                    |                        |                     | 項目1                                                           |                        |              | 0.0      | 0     | 0          |
| ▲     | 単価数量                                                                                              | <                    | 8                    |                        |                     | 項目2                                                           |                        |              | 0.0      | 0     | 0          |
| 110   | 金額<br>三 差額                                                                                        |                      | 9                    |                        |                     | 項目3                                                           |                        |              | 0.0      | 0     | O          |
|       | 金額<br>数量                                                                                          |                      | 10                   | Σ                      |                     | 小計                                                            |                        |              |          |       | 0          |
|       | <ul> <li>各月の出来高<br/>月の選択 平 29.</li> </ul>                                                         |                      | 11                   | D                      |                     |                                                               |                        |              |          |       |            |
|       | 数量<br>金額                                                                                          |                      | 12                   | Z                      |                     | 河川土工 合計                                                       |                        |              |          |       | 18,165,200 |
|       | 残数量<br>残金額<br>男計数 冊                                                                               | -                    | <                    |                        |                     |                                                               |                        | 河川土工         |          |       | 18,165,200 |

盛土工と同様に入力します。

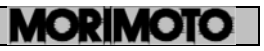

#### 入力例

|         | 名称     | 規格  | 単位 | 数量   | 単価  |
|---------|--------|-----|----|------|-----|
| タイトル行   | 整形仕上げ  |     |    |      |     |
| 単価付項目行1 | 法面整形   | 盛土部 | m2 | 2070 | 300 |
| 単価付項目行2 | (行の削除) |     |    |      |     |
| 単価付項目行3 | (行の削除) |     |    |      |     |

入力は終わりましたか? 下の画面は入力済みの画面です。

| <mark>う</mark> MKシステム - 無題.<br>見 ファイル(E) 編結            | Mk6 - [見積り<br>毒(E) 挿入(I | )河.<br>() | 川土:     | エ]<br>(⊻) オフ  | ° ション( <u>0</u> ) | ୨インド <sup>*</sup> ୨( <u>₩)</u> ∿⊮7°( <u>H</u> ) |     | 1           |            |                |            |
|--------------------------------------------------------|-------------------------|-----------|---------|---------------|-------------------|-------------------------------------------------|-----|-------------|------------|----------------|------------|
| □ □ □ □ □ □ □ □ □ □ □ □ □ □ □ □ □ □ □                  | ₽°Vt*1-                 | lî<br>Jî  | )<br>'- | (品)<br>(はり付け) | -<br>切り           | 6 3 (2)<br>取り 行の挿入と削除 ズ                         |     | €<br>モードの切着 |            |                |            |
|                                                        |                         | 8         | 5       | 100%          | •                 | QQQDDIO,                                        |     | Ť           |            | D <sup>7</sup> | 👿 🚟 🛩 💂    |
|                                                        | 見積書                     | F         | 9 [     | ■ 河川<br>↓     | 土工                |                                                 |     |             | Fi da BDén |                |            |
|                                                        | に事費<br>川土工              |           |         |               | ]<br>] -*         | 名称                                              | 規格  | 単位          | 数量         | 単価             | 金額         |
|                                                        | 整形仕上げ                   |           | 1       | 1             |                   | 盛土工                                             |     |             |            |                |            |
| 8 <u>9</u> 18178-1                                     | -甲頁                     |           | 2       |               |                   | 購入盛土                                            |     | m3          | 13000.0    | 1,200          | 15,600,000 |
| -<br>                                                  |                         |           | з       |               |                   | 吸出防止材                                           |     | m2          | 5830.0     | 440            | 2,565,200  |
| 2                                                      |                         | <         | 4       | Σ             |                   | 小計                                              |     |             |            |                | 18,165,200 |
|                                                        | •••••                   | 7         | 5       | ٥             | Г                 |                                                 |     |             |            |                |            |
| 単価<br>目 数量                                             |                         | 1000000   | 6       | 1             |                   | 整形仕上げ                                           |     |             |            |                |            |
| ▲ 金額<br>□ 改定(契約)                                       | 621,0(<br>1)            |           | 7       |               |                   | 法面整形                                            | 盛土部 | m2          | 2070.0     | 300            | 621,000    |
| 単価<br>計 数量                                             |                         | <         | 8       | Σ             |                   | 小計                                              |     | 1           |            |                | 621,000    |
| →<br>金額<br>三 差額                                        | 0                       |           | 9       | D             | Ľ                 |                                                 |     |             |            |                |            |
| 金額<br>数量                                               | -621,(                  |           | 10      | Z             |                   | 河川土工 合計                                         |     |             |            |                | 18,786,200 |
| <ul> <li>各月の出<br/>月の違<br/>数量<br/>金額<br/>残数量</li> </ul> | 来高<br>訳 平 29.<br>0      |           |         |               |                   |                                                 |     |             |            |                |            |
| 残金額<br>要計却                                             | 0                       | 3         | •       |               |                   |                                                 | j   | 河川土工        |            |                | 18,786,200 |
| 変〕                                                     | E II                    | 見稦        | IJ      | 1             |                   |                                                 |     |             |            |                |            |

#### 項目の挿入と種類の変更について

項目を挿入するには、メニュー、右クリックメニュー、ボタンの3種類があります。 どれを使用しても、挿入する事ができます。もし、項目の種類がわかりにくいときは、 3. 項目の種類を選択して挿入(Δ)…を選んでください。説明がでてきます。 🙆 MK3351 - 無島.Mk6 - [見積り 道油工事費] 【夏 764(E) 編集(E) (単人田) 高売(V) 47550(D) 966<sup>+</sup>(V(Y) 487<sup>+</sup>(H) ■ 【 】 【 】 【 】 【 】 【 】 【 】 】 ■ 《 上都所書 71(\*2+ 11\*- 第2781+ 切り取り 元の購入と解除 子 行の挿入() Ins 3E 項目の種類を選択して挿入(A). D 📾 🖬 🚳 🕼 🗴 🗞 🕾 🖘 🕬 □ 内訳書(2 見積書 9 1 直接工事費 规格 2-1 名称 1 B 単価付き項目(工) X tonor Ctrl+X 2 経費(K) 3 🗉 Ctrl+C R'-(C) Σ 小計(S) 粘り付け Ctrl+V 4 🗉 2行福集 -∑ 累計(R) 5 直接工 → 行の押入(L) Ins → 行の形除(D) Ctrl+Del 白空白行(B) 6 🕱 祖 + + ·昌 改ページ切替(P) 有目 項目の種類の変更(日).... · 9474는/14(G) 備 ■ データハギースから挿入(D)... 挿入(I) #= データベースへ保存(<u>0</u>)... ☑ ₩Q(I)... また Insert を押すと■単価付き項目が挿入されます。 その後、相 <sup>項の種類の変更出…</sup> で、他の 項目へ変更することもできます。

| ]<br>برر            | 護岸基礎工」                                                                | も<br>「声      | 同様                         | の作                    | 乍業を繰り返し<br>豊」の下に内部                            | ます。<br>まで「難           | 5日十         |      | さんに  | ±1 ±+      |
|---------------------|-----------------------------------------------------------------------|--------------|----------------------------|-----------------------|-----------------------------------------------|-----------------------|-------------|------|------|------------|
|                     |                                                                       |              | 1女上                        | .尹1                   |                                               | 音し 一                  | 开车          | 版上」  | 21F) | 以しより。      |
|                     | 1KyXfu - 無題,MK6 - [見積リ<br>ファ/JI/C) 編集(C) 挿入(I)                        | 直接上:         | ●寛]                        | 242/01                | 2/14/20/04/ ALT <sup>2</sup> (L)              | /                     | -           |      |      |            |
|                     | ジャル(生) 編集(生) 挿入(生)<br>学 日 日<br>1く 上書保存 プル*1-                          | 000<br>31° - | (生) は)<br>(生) は)<br>(生) は) | ン3ン( <u>し</u> )<br>切り | ステレビン (10) (10) (10) (10) (10) (10) (10) (10) | 100 <u>月</u><br>表紙 別表 | ⊖<br>モードの切替 |      |      |            |
| : 🗅                 | 1 <b>6 8 6 8 6</b> 8 6                                                | <u>ы</u> 5   | 100%                       | •                     | QQ @ D I C                                    |                       | *           |      | D* = | i 🖸 😽 🛩 💂  |
| 36                  | <b> ゆ ら し 正</b> 事費<br>の た お 中 の た の た ま の た の た の た の た の た の た の た の | 9            | ● 直接:                      | L事費                   |                                               |                       |             | 見積明細 |      |            |
| ų ų                 |                                                                       |              |                            | J-1'                  | 名称                                            | 規格                    | 単位          | 数量   | 単価   | 金額         |
|                     | 一盤工工                                                                  | 1            | 10                         |                       | 河川土工                                          |                       |             |      |      | 18,786,200 |
|                     | 間接工事費                                                                 | 2            | <b>1</b>                   |                       | 護岸基礎工                                         |                       |             |      |      | 0          |
| #                   |                                                                       | 3            | E                          | ******                | 直接工事費 合計                                      |                       |             |      |      | 18,786,200 |
| 1 图 0   招   🔶 🛉 🦉 🎽 |                                                                       | <            |                            |                       |                                               |                       |             |      |      |            |
|                     | · · · · · · · · · · · · · · · · · · ·                                 |              |                            |                       |                                               | 直                     | 接工事費        |      |      | 18,786,200 |

ツリー表示の「護岸基礎工」の下に「法留基礎」を作成し、「単位」「数量」「単価」を 入力します。

| 771W(E) 編集(E) 挿入(I)<br>学 日 C   0<br>メート書品方 プロジュール                                                                                                    | 表示         | (⊻) <i>1</i> 7<br>© | ( <u>ס</u> )לוּל <sup>י</sup><br>ל<br>מודד | I 742F*7( <u>W</u> ) ∧N7*( <u>H</u> )<br>6<br>510 ⊆⊂ot#3 ≿8000 7*_L |    | C<br>L-L'OTI |       |        | - 8       |
|----------------------------------------------------------------------------------------------------|------------|---------------------|--------------------------------------------|---------------------------------------------------------------------|----|--------------|-------|--------|-----------|
|                                                                                                    | ъ          | 100%                | •]@                                        | QQ值面五0。                                                             |    | t-1 07415    |       | D,     | 0 × × .   |
| · 小 マ 月積書<br>ロ 工 事 費                                                                                                    | <b>9</b> [ | <u></u><br>護岸       | 基礎上                                        |                                                                     |    |              | 見積明細  |        |           |
| 白·直接工事費<br>白·河川土工                                                                                                    |            |                     | 3-4.                                       | 名称                                                                  | 規格 | 単位           | 数量    | 単価     | 金額        |
| - 盛土上<br>- 整形仕上げ                                                                                                    | 1          | 3                   |                                            | 法留基礎工                                                               |    |              |       |        |           |
|                                                                                                    | 2          |                     |                                            | 法留基礎                                                                |    | m            | 335.0 | 12,000 | 4,020,000 |
| 19112 - 7 72                                                                                                    | з          | Σ                   |                                            | 小計                                                                  |    |              |       |        | 4,020,00  |
| <                                                                                                    | 4          | D                   |                                            |                                                                     |    |              |       |        |           |
|                                                                                                    | 5          | Z                   |                                            | 護岸基礎工 合計                                                            |    |              |       |        | 4,020,00  |
| 数量<br>金額<br>・ 改定(契約)<br>単価<br>数量<br>を額<br>金額<br>金額<br>金額<br>一<br>を額<br>の<br>変類<br>金額<br>の<br>変類<br>・<br>を額<br>・<br>を<br>数量<br>・<br>全額<br>・<br>を<br>数量<br>・<br>全額<br>・<br>を<br>数量<br>・<br>全<br>額<br>・<br>・<br>を<br>数量<br>・<br>・<br>を<br>数量<br>・<br>・<br>を<br>数量<br>・<br>を<br>数量<br>・<br>の<br>、<br>数量<br>・<br>を<br>数量<br>・<br>の<br>、<br>数量<br>・<br>の<br>、<br>本<br>両<br>の<br>、<br>次<br>、<br>平<br>2.9.<br>、<br>数量<br>・<br>、<br>本<br>二<br>、<br>の<br>、<br>、<br>、<br>、<br>、<br>、<br>、<br>、<br>、<br>、<br>、<br>、<br>、 | *          |                     |                                            |                                                                     |    |              |       |        |           |
| 残金額                                                                                                    |            |                     |                                            |                                                                     | 運  | <b>库恭禄</b> [ |       |        | 4 020 000 |

#### 元に戻す

本ソフトはアンドゥ機能を持っています。もし、間違えた場合には、🎦 元に戻す(U) をお使いく ださい。

## ⑤ 経費(諸経費の入力)

直接工事費(間接工事費)の入力が終了後、経費を入力します。 ツリー表示の「工事費」を選ぶと、下から2行目に「諸経費」の行があります。 🙆 MKシステム - 無題.Mk6 - [見積し 工事費] 1月 ファイル(E) 編集(E) 打人(I) 表示(Y) オプション(Q) ワインドワ(W) ヘルプ(H) \_ 🖻 🗙 £ 副へ モードの切替 :D 🚅 🖳 🗸 陶 🕾 🗠 100% 🗸 🔍 🤤 🎘 🗖 🗍 🖓 다. 📑 🖸 😽 🗠 🗧 • 小三 見積書 🦉 🖻 工事費 B₽E 見積明細 □ 工事費 ○ 直接工事費 コート 単位 単価 名称 規格 数量 余額 쿠 - 盤土工 - 整形仕上げ □ 護岸基礎工 1 **a** 3 直接工事費 22,806,200 ー法留基礎工 一間接工事費 2 🗀 1 間接工事費 0 з Σ 小計 22,806,200 4 🖸 - 見職 X 5 # 式 1 0 ß 単価 数量 6 🔀 工事費 合計 22,806,200 祖 1式 + 金額 - 改定(契約) 単価 ÷ m 数量 1式 0 金額 三差額 金額 0
 数量 式
 ○ 各月の出来高 月の選択 平 29. 教量 金額 灻 **迂** 残数量 . 残金額 男計数量 0 77 • 工事費 22,806,200 変更 見積り 諸経費として計上する金額を「金額」項目を入力 します。例えば、ここでは「250000」円を入力 します。 🙆 MKシステム - 無題.Mk6 - [見積り 工事費] 171W(E) 編集(E) 挿入(I) 表示(Y) オプション(Q) ワインドワ(W) ヘルプ(H) \_ @ X 信 <u>月</u> 表紙 月別表 モードの切替 副く :口 🖨 🖬 🍯 🕼 🖇 🛍 🗠 100% 🚽 🔍 🔍 🍭 🔃 百 五 🖓 ٠ 다. . 전 8명 ~ . 見積書 🥥 🖻 工事費 **ゆき 見** ロエ事費 ロ 直接工事費 ロ 河川上工 .... ⊒€ 見積明細 2 単位 コート 名称 規格 数量 単価 金額 3 河川に上上 一盛土工 一整形仕上げ 1 🗀 3 直接工事費 22,806,200 □ 一至かれ上り □ 護岸基礎工 □ 法留基礎工 □ 問接工事費 2 🗎 1 間接丁事費 3 Σ 小計 22,806,200 4 D E<u>見職</u> 5 # 諸経費 式 1 単価 6 🔀 相 工事費 合計 23,056,200 数量金額 1.式 250,01 \* \* □ 改定(契約)
 単価
 数量 。圖 1式 

> • 工事費 23,056,200

これで、見積書の入力は終わりです。

金額

粉量

金額 残数量

残金額

田井井田 変更

■ 各月の出来高 月の選択 平 29 数量

-250,0

汔

51

坃

**∓**†°

•

見積り

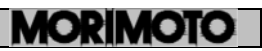

#### ※ 経費について

「経費項目」は、経費項目の行を挿入すると、単価のセルに、その行より上の金額の 合計が入力され、率(%)で金額が計算されます。したがって、数量のセルに、率( %)を入力するだけで、単価、金額の入力はできません。 工事費の中の「諸経費」は、以上の理由で「一式項目」となっており、金額を入力 するようになっています。

#### ⑥ 便利な編集機能

さて、ここで少々一休みして、便利な編集機能を説明します。

#### コピーと貼付け

下記のボタンを使用することで、コピーしたり、貼付けを行うことができます。 この機能 で、EXCEL などの表計算ソフトとコピーや貼付けを行うことができます。 さらに、MK システムを2つ起動する事で、他のデータとのコピーや貼付け行うこともできます。

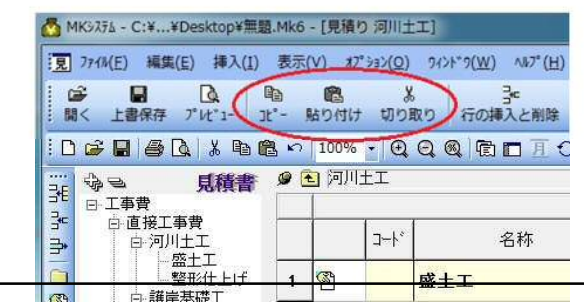

#### 行のコピー

行をそのままコピーしたい場合があります。 その場合は、コピーしたい行で <sup>1</sup> <sup>1</sup> <sup>(</sup>) を押して、[形式を選択して貼付け]を選んでくだ さい。 下記の画面がでてきますので、[行を挿入して貼付ける]を選んでください。

| 貼り付ける形式    |               |
|------------|---------------|
| □ ● 上書き貼り  | 付け(テキスト形式)    |
| == ○ 行を挿入し | て、貼り付ける(階層付き) |

#### 2行編集

名称・規格の欄内は2行で記入できます。 その場合は、2行目にしたい文字の位置で [Ctrl] + [Enter] とすると、枠内は2行に編集 されます。

#### **Excel** への出力

見積書・請求書の内訳内容を Excel 形式に出力することができます。 [ファイル]→[書き出し]を選び適切な Excel 出力形式を選択し、出力場所を指定します。

## 4-3 見積書の印刷

見積書の印刷の書式を設定します。

見積書画面のメニューから [オプション !!! 環境設定(ど)… で書式を選びます。

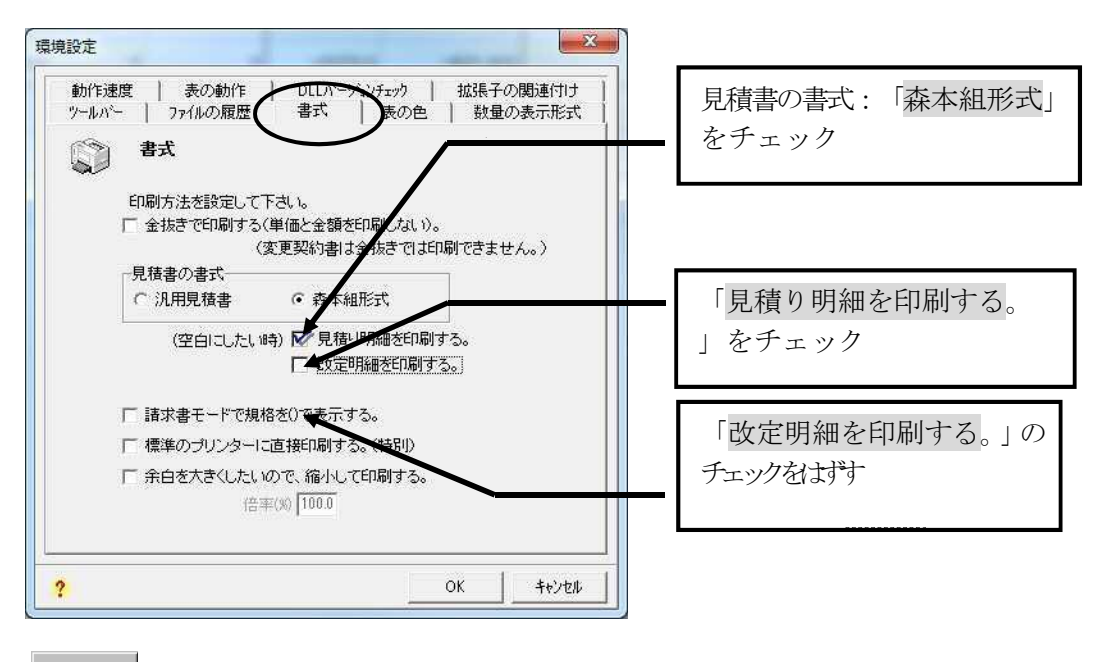

<u>ok</u> で設定されます。

D.

<sup>プル"1-</sup> で確認後、印刷します。

【印刷例】

|               |         |     |    |                     |       |              |    |             | 110.           | -  |
|---------------|---------|-----|----|---------------------|-------|--------------|----|-------------|----------------|----|
| ⊐ <b>-</b>  * | 名 称     | 規格  | 単位 | **                  | 見復明職  | * #          | ** | 改定明示<br>単 価 | 8<br>• • • • • | 摘羽 |
|               | 盛土工     |     |    |                     |       |              |    |             |                | +  |
|               |         |     | m3 | 13000.0             | 1,200 | 15,600,000   |    |             |                |    |
|               | 吸出防止材   |     | m2 | 5830.0              | 440   | 2,565,200    |    |             |                |    |
|               | 小計      |     |    |                     |       | 18, 165, 200 |    |             |                |    |
|               |         |     |    |                     |       |              |    |             |                |    |
|               | 豊形仕上げ   |     |    |                     |       |              |    |             |                |    |
|               | 法面整形    | 盛土部 | m2 | 2070.0              | 300   | 621,000      |    |             |                |    |
|               | 小計      |     |    |                     |       | 621, 000     |    |             |                |    |
|               |         |     |    |                     |       |              |    |             |                |    |
|               | 河川土工 合計 |     |    |                     |       | 18, 786, 200 |    |             |                |    |
|               |         |     |    | $ \longrightarrow $ |       |              |    |             |                |    |
|               |         |     |    | $\vdash$            |       |              |    |             |                |    |
|               |         |     |    | <u> </u>            |       |              |    |             |                |    |
|               |         |     |    | ļļ                  |       |              |    |             |                | _  |
|               |         |     |    | ļļ                  |       |              | ,  |             |                |    |
|               |         |     |    | i                   |       |              |    |             |                | _  |
|               |         |     |    |                     |       |              |    |             |                |    |
|               |         |     |    | i                   |       |              |    |             |                | _  |
|               |         |     |    |                     |       |              |    | L           |                | _  |

## 4-4 見積書の表紙

電 見積書画面の<sup>表紙</sup>のボタンを押します。

| 5 Mi<br>夏  | K9274 - 無題.Mk6 - [見積代<br>271%(E) 編集(E) 挿入()<br>22 🔲 🕞                                                                               | 工 ()<br>()<br>() | 事費]<br>表示(     | l<br>(⊻) | *7°3                         | /3>(Q)<br>⊻            | フィンドク(W) ヘルプ(H)<br>ユーニュー                                     |    | 0       |      |                | _ 0 _ 2    |
|------------|----------------------------------------------------------------------------------------------------|------------------|----------------|----------|------------------------------|------------------------|--------------------------------------------------------------|----|---------|------|----------------|------------|
| 間<br>日<br> |                                                                                                    | ני<br>גרי<br>גרי | -<br>-<br>9 (1 |          | 11 <del>7</del><br>% ,<br>事費 | 切り<br>1<br>一<br>①<br>① | 取り 行の挿入と削除 X <sup>-</sup> A<br>Q Q 【配 回 互 O <sub>2</sub> ! ( | 表紙 | モート*の切替 |      | D <sup>7</sup> | : 🖸 🚜 🛩 💈  |
| BE         | □ 工事費                                                                                                    |                  |                | I        |                              | 26                     |                                                              |    |         | 見秸明細 |                |            |
| *          | □ 直接工事費<br>□ 河川土工                                                                                                    |                  |                | 1        |                              | ]- ·*                  | 名称                                                           | 規格 | 単位      | 数量   | 単価             | 金額         |
|            | ● 盤土工<br>● 整形仕上げ                                                                                                    |                  | 1              |          | з                            |                        | 直接工事費                                                        |    |         |      |                | 22,806,20  |
| 8)<br>     | 日、酸牛金酸工<br>一法留基礎工<br>一間接工事費                                                                                                    |                  | 2              |          | 1                            |                        | 間接工事費                                                        |    |         |      |                | i          |
| ¥          |                                                                                                    |                  | 3              | Σ        |                              |                        | 小計                                                           |    |         |      |                | 22,806,200 |
| Σ          |                                                                                                    | <                | 4              | D        |                              |                        |                                                              |    |         |      |                |            |
|            |                                                                                                    | 7                | 5              | #        |                              |                        | 諸経費                                                          |    | 式       | ä    |                | 250,000    |
|            | 単価<br>数量 1式                                                                                                    |                  | 6              | Z        | Ì                            |                        | 工事費 合計                                                       |    |         |      |                | 23,056,200 |
|            | 金額 250.01<br>■ 改定(深約)<br>単価<br>敗量 1式<br>金額 0<br>■ 差額<br>金額 -250.0<br>数量 式<br>● 各月の出来高<br>月の選択 平 28<br>数量 式<br>金額 0<br>列数量 式<br>金額 0 | <                | *              |          |                              |                        |                                                              |    |         |      |                |            |
|            | の 原田 御田 見 一 見 田 田 田 田 田 田 田 田 田 田 田 田 田 田 田 田                                                                                       | 2                |                | Ī        |                              |                        |                                                              |    | 工事費     |      |                | 23,056,200 |

見積書表紙を記入する画面が出ます。

| 株)森本約          | 組殿                          |                      |             |      | 住所会社名                               | f 日 🚅 🍕                         | 社名の書き方         |
|----------------|-----------------------------|----------------------|-------------|------|-------------------------------------|---------------------------------|----------------|
| 下記の通り見         | 積り申し上げます。                   | 日付 🗵 2017年 5月        | 18 💌        | 一 白紙 |                                     |                                 |                |
| 弊社コードNo        | 1                           |                      |             |      |                                     |                                 |                |
| 工事名            | [                           |                      |             |      |                                     |                                 |                |
| 作業所名           | ſ                           | 作業所                  |             |      |                                     |                                 |                |
| 見積金額           | 23,05                       | 6,200                |             |      | 1 電話 [                              |                                 |                |
| 消費税            | 1,84                        | 4,496                |             |      | 建設業政訂畫是                             |                                 | 区白紙            |
| 合計             | 24,90                       | 10,696               |             |      | 知事一許可服                              | g                               |                |
| 着工年月日<br>竣工年月日 | ○ 2017年 4月 1日 ○ 2017年11月30日 | <ul> <li>▼</li></ul> | 日<br>を白紙にする |      | 許可の有効期間<br>「ご2018年 2)<br>建設業の種類 _ 通 | 月14日 <u>、</u> ~     2018年<br>【訳 | 2月14日 <u>*</u> |
| 支払い条件          |                             |                      |             |      |                                     |                                 | A              |
| 20日締切<br>現金払   | 翌々月5日払<br>%                 | 保留金率<br>手形払い         | %<br>%      | *    |                                     |                                 | ÷              |
| 見積り内容 見        | 見積り条件                       |                      |             |      |                                     |                                 |                |
| 別紙内訳           | 書の通り。<br>い                  |                      |             |      | (双定金額)<br>消費税                       | 0                               |                |
| 別紙の進           | Ϋ.                          |                      |             |      | 合計                                  | 0                               |                |
|                |                             |                      |             |      | 70                                  |                                 |                |

必要事項を記入します。

| ##はコードNo       12845         I事者       ○礦厚工事         (作業所名       ○○礦厚工事         (作業所名       ○○礦厚工事         (作業所名       ○○礦厚工事         (作業所名       ○○礦厚工事         (作業所名       ○○礦厚工事         (作業所名       ○○         (作業所名       ○○         (市業所名       ○○         (市業所名       ○○         (市業所名       ○○         (市業所名       ○○         (市業月日       (1844,496         (1844,496       (1844,496         (1844,496       (1844,496         (1844,496       (1844,496         (1844,496       (1844,496         (1844,496       (1844,496         (1844,496       (1844,496         (1844,496       (1844,496         (1844,496       (1844,496         (1844,496       (1844,496         (1844,496       (1844,496         (1844,496       (1844,496         (1844,496       (1844,496         (1844,496       (1844,496         (1844,496,496       (1844,496         (1844,496,496       (1844,496,496)         (1844,496,496)       (1844,496,496)         (1844,496,496)       (1844,496 | 株)森本組殿<br>下記の測見機J申し上げます。 日付 〒2017年 6月 1日 ・ 」 「 白紙                                    | 住所会社名 f 日 2 会社名の書き方<br>〇〇県〇〇市〇〇町5丁目31号                                                                 | ※会社名の書き方                                                           |
|----------------------------------------------------------------------------------------------------|--------------------------------------------------------------------------------------|----------------------------------------------------------------------------------------------------|--------------------------------------------------------------------|
| 現積金額     23,056,200       消酸稅     1,844,496       合計     24,900,696        電話 [06-6779-1234]       建設業件可量号     「白紙       第1年月日     「平式 29年4月1日       竣工年月日     「下 2017年11月30日       「日付支白紙にする     「下 2016年5月6日」」       支払い条件     「日付支白紙にする       20日締初     翌々月5日払       「別紙内配書の通り。」     「新 私い、%、       別紙内配書の通り。     「「 2016年5月6日」」                                                                                                    | 芽社コードNo 12345<br>工事名 ○○読岸工事<br>作業所名 ○○読岸 作業所                                         | 株式会社 〇〇工業                                                                                              | 会社名の書き方の<br>ボタンを押すと、<br>会社の住所と会社                                   |
| 着工年月目     「2017年4月1日・平成28年4月1日<br>塗工年月日     デモ成28年4月1日     ドロの有効期間<br>「2017年11月30日・平成28年4月1日<br>ご日付客白紙にする     ドロの有効期間<br>「2016年5月6日・ ご2021年5月6日・<br>建設案の種類     それを参考にし、<br>、入力してくだ<br>さい。       支払い条件<br>20日締初 翌々月5日払、保留金率     %     ・     ・     ・     ・       20日締初 翌々月5日払、保留金率     %     ・     ・     ・     ・       見敏)内容見極り条件<br>別紙内訳者の通り。     %     ・     ・     ・     ・     ・       の     う     ・     ・     ・     ・     ・     ・       の     ・     ・     ・     ・     ・     ・     ・       がの空の。     ・     ・     ・     ・     ・     ・     ・       がの空の。     ・     ・     ・     ・     ・     ・     ・     ・     ・     、     、     へ     、     へ     へ     、     へ     へ     へ     へ     へ     へ     へ     へ     へ     へ     へ     へ     へ     へ     へ     へ     へ     へ     へ     へ     へ     へ     へ     へ     へ     へ     へ     へ     へ     へ     へ     へ     へ     へ     へ     へ     へ     へ     へ     へ     へ     へ     へ     へ     へ     へ     へ     へ     へ                              | 見積金額 23,056,200<br>消費税 1,844,496<br>合計 24,900,696                                    | 電話 [06-6778-1234 担当者   再本太郎<br>建設実許可番号 □ 白紙<br> 知事 ▼ 許可 持-▼   14 第 [1234 号                             | 名の書き方の説明が表示されます。                                                   |
| 支払 場件     20日締切 翌々月5日払 保留金率 %     *     #柔しゅんせつ工事菜 永遠建設工事業     #本は、       夏極り内容見極り条件     0     建設業許可番号、       別紙の置り。     0     #報告     0       20日第一次     6     0     1                                                                                                    | 着工年月日 F 2017年 4月 1日 ・ 平成 29年4月1日<br>竣工年月日 F 2017年11月30日 ・ 平成 29年11月30日<br>F 日付を白紙にする | 計可の有効期間<br>「〒2016年 5月 6日▼ ~ 「〒2021年 5月 5日▼<br>建設業の種類<br><u> 道旅</u><br><u> 主木一式工事業 どびま工工事業 石工事業 管工事</u> | それを参考にして<br>、入力してくだ<br>さい。                                         |
| 見観)内容見極)条件         建設業許可番号、           別紙内訳書の通り。         改定金額         0           別紙の通り。         満費税         0           合計         0         必ず記入してくだ                                                                                                    | 支払い条件<br>20日締切 翌々月5日払 保留金率 % ↑<br>現金払 % 手形払い % ↓                                     | 案 タイル・れんが・プロック工事業 鉄筋工事業 翻会工<br>事業 しゅんせつ工事業 水道施設工事業                                                     |                                                                    |
|                                                                                                    | 見穂」内容 見穂」条件<br>別紙 内 訳 書 の 通 り 。<br>別紙 の 通 り 。                                        | 改定金額         0           消費税         0           合計         0                                          | <ul> <li>↓ 建設業許可番号、</li> <li>有効期間、種類は</li> <li>必ず記入してくだ</li> </ul> |

<sup>プ</sup><sup>ル"1-</sup> で確認後、印刷します。

ヘルプ

使用方法がわからない場合は、F1を押してください。ヘルプファイルが起動します。 その場面に応じた説明が表示されます。

【プレビュー画面】

|         | W7                                        |                                                    |
|---------|-------------------------------------------|----------------------------------------------------|
|         | 見積書                                       | 平成29 年 5 月 1 日                                     |
| 株式会社    | 泰 本 組 殿                                   | 住所会社名<br>〇〇県〇〇市〇〇町5丁目31号                           |
| 下面      | の通り見積り申し上げます。                             | 株式会社 〇〇工業                                          |
| 弊社=-FNa | 12345                                     | 6                                                  |
| 工事名     | OO漾岸工事                                    | 章 06-6779-1234 担 森本太郎                              |
| 作煮两名    | OO護岸 作集所                                  | 9 <br> 速設業の許可委号 知事許可 特一14 第1234号                   |
| 見積金額    | ¥ 23.056.200                              |                                                    |
| 消費 税额   | ¥ 1,844,496                               | 土木一式工事業 とび・土工工事業<br>石工事業 営工事業                      |
| 습 카     | ¥ 24,900,696                              | タイル・れんが・プロック工事業<br>参加工事業 創設工事業<br>しかんせつ工事業 水道地取工事業 |
| 着工年月日   | 平成 29年4月1日 (作業所係員の指示通り。)                  | Me25-0012                                          |
| 装工年月日   | 平成 29年11月30日 (作業所係員の指示通り, )               |                                                    |
| 支払条件    | 20日緒切 翌々月5日払 保留金率 %<br>環会私 % 手形払い % サイト 日 | 改定金額 ¥                                             |
| 日建内东    |                                           | 消費税額 芋                                             |
| 見積条件    | 別紙内町(書の)通り。                               | 8 # ¥                                              |

【印刷例】

|         |                                                                | 見 積 書         |                 | 平成 29 年 5 月                           | 118                                      |
|---------|----------------------------------------------------------------|---------------|-----------------|---------------------------------------|------------------------------------------|
| 株式会社    | 森本組殿                                                           |               | 住所会社名<br>〇〇県〇〇i | 1500町5丁目3                             | 1号                                       |
| 下記      | の通り見積り申し上げます。                                                  |               | 株式会社(           | DO工業                                  |                                          |
| 弊社コードNa | 12345                                                          |               |                 |                                       | 0                                        |
| L 事 名   | 00護岸工事                                                         |               | 電話 06-6779-     | -1234 担当者                             | 森本太郎                                     |
| 作業所名    | OO護岸                                                           | 作業所           | 建設業の許可番号        | 知事許可 特一1                              | 4 第1234号                                 |
| 見積金額    | ¥ 23,056,200                                                   |               | 許可の有効期限         | 平成 28 年 5<br>平成 33 年 5                | 月 6 日から<br>月 5 日まで                       |
| 消費税額    | ¥ 1,844,496                                                    |               |                 | 土木一式工事業とび<br>石工事業 管工事業<br>タイル・れんが・プロッ | <ul> <li>・土工工事業</li> <li>ク工事業</li> </ul> |
| 合 카     | ¥ 24,900,696                                                   |               | 建設業の種類          | 鉄筋工事業 舗装工引<br>しゅんせつ工事業 水              | 6業<br>道施設工事業                             |
| 着工年月日   | 平成 29年4月1日                                                     | (作業所係員の指示通り。) | MK20-0012       |                                       |                                          |
| 竣工年月日   | 平成 29年11月30日                                                   | (作業所係員の指示通り。) | ]               |                                       |                                          |
| 支払条件    | 20日締切 翌々月5日払         保留金率           現金払         %         手形払い | %<br>% サイト 日  | 改定金額            | ¥                                     |                                          |
| 目藉内安    | ul of the on the on the is                                     |               | 消費税額            | ¥                                     |                                          |
| 日時冬社    | 別取内訳書の通り。                                                      |               | 승 카             | ¥                                     |                                          |

#### ※ 見積書印刷後の注意

作成(提出)年月日は入力できますが、日付の右側の□白紙にチェックを入れる と記入されません。その場合、印刷後記入してください。また、会社印も押印してく ださい。印刷された表紙と見積内訳書を綴じて、森本組に提出してください。

#### 用紙サイズに注意

MK システムは、B5 用紙を選べば B5 サイズに縮小され、A3 用紙を選べば A3 サイズに自動的に拡大されます。 要するに選択した紙にあわせて縮小拡大されます。 ただし、提出する見積書は、A4 サイズですので注意してください。

## 4-5 改定明細

森本組と協議を行った後、決定金額を記入して再度森本組に提出します。この改定 明細金額が契約金額となり、請求書作成時のデータとなります。

### ① 改定明細の入力

0

「内容表示」の「改定明細」の項目に決定した数量、単価を入力します。項目変更に なったものも書き加えます。見積明細と数量、単価が同じ場合 🔸 を使うと便利です

|                                                    | 98)<br>31°- | 1<br>0 | 450付け<br>100% | ារ<br>10 |             | 4、 4EJ<br>-A 表紙 月<br>: @ | 別表: | -ト"の切替 🚽 |       | D. <b>D</b> . | : 77 | 30 an D |       |            |       |           |
|----------------------------------------------------|-------------|--------|---------------|----------|-------------|--------------------------|-----|----------|-------|---------------|------|---------|-------|------------|-------|-----------|
|                                                    | ø           | È      | ) 河川:         | ±I       |             |                          |     |          |       | -+ 5          |      |         |       |            |       |           |
| 日 工事費                                              |             | 1      |               |          |             |                          | 1   | 見積明細     |       |               |      | 改定明細    |       |            | 増減    |           |
| □ 直接上爭實<br>□ 河川土工                                  |             |        |               | J-1-1    | 名称          | 規格                       | 単位  | 数量       | 単価    | 金阁            |      | 数量      | 単価    | 金額         | 数量    | 金額        |
|                                                    |             |        | 1             |          | 盛土工         |                          |     |          |       |               |      |         |       |            |       |           |
| 日 調戸 金短上<br>- 法留基礎工<br>- 開始工事要                     | 1           | 2      | I             |          | 購入盛土        |                          | m3  | 13000.0  | 1,200 | 15,60         | 000, | 13000.0 | 1,100 | 14,300,000 | 0.0   | -1,300,0  |
| "周波工学員                                             |             | 3      | 8             |          | 吸出防止材       |                          | m2  | 5830.0   | 440   | 2,56          | ,200 | 5830.0  | 420   | 2,448,600  | 0.0   | -116,60   |
|                                                    | <           | 1      | Σ             |          | 小計          |                          |     |          |       | 18,165        | 200  |         |       | 16,748,600 |       | -1,416,60 |
|                                                    |             | 5      | D             |          |             |                          |     |          |       |               |      |         |       |            | 2     |           |
| 単価                                                 | 1           | 6      | 1             |          | 整形仕上げ       |                          |     |          |       |               |      |         |       |            | 3     |           |
| 金額 621,00                                          | -           | 7      | 8             |          | 法面整形        | 盛土部                      | m2  | 2070.0   | 300   | 62            | ,000 | 2070.0  | 300   | 621,000    | 0.0   |           |
| 単価<br>*#冊                                          |             | 3      | Σ             |          | 小計          |                          |     |          |       | 621           | ,000 |         |       | 621,000    |       |           |
| 金額 621,00                                          | -           | 3      | D             |          | and stores. |                          |     |          |       |               |      |         |       |            |       |           |
| <ul> <li>二 足術</li> <li>金額 0</li> <li>教量</li> </ul> | 1           | 0      | Z             |          | 河川土工 合計     |                          |     |          |       | 18,786        | ,200 |         |       | 17,369,600 |       | -1,416,60 |
| <ul> <li>各月の出来高<br/>月の選択 平 29.<br/>数量</li> </ul>   |             |        |               |          |             |                          |     |          |       |               |      | >       |       |            | 15 17 |           |

この欄に表示されているのが、契約金額です。

入力後、内訳書と表紙を印刷します。

#### 2 見積内訳書の印刷

改定明細入力後の見積書の印刷の書式を設定します。

見積画面のメニューから [オプション 🥮 環境設定(近)… で書式を選びます。

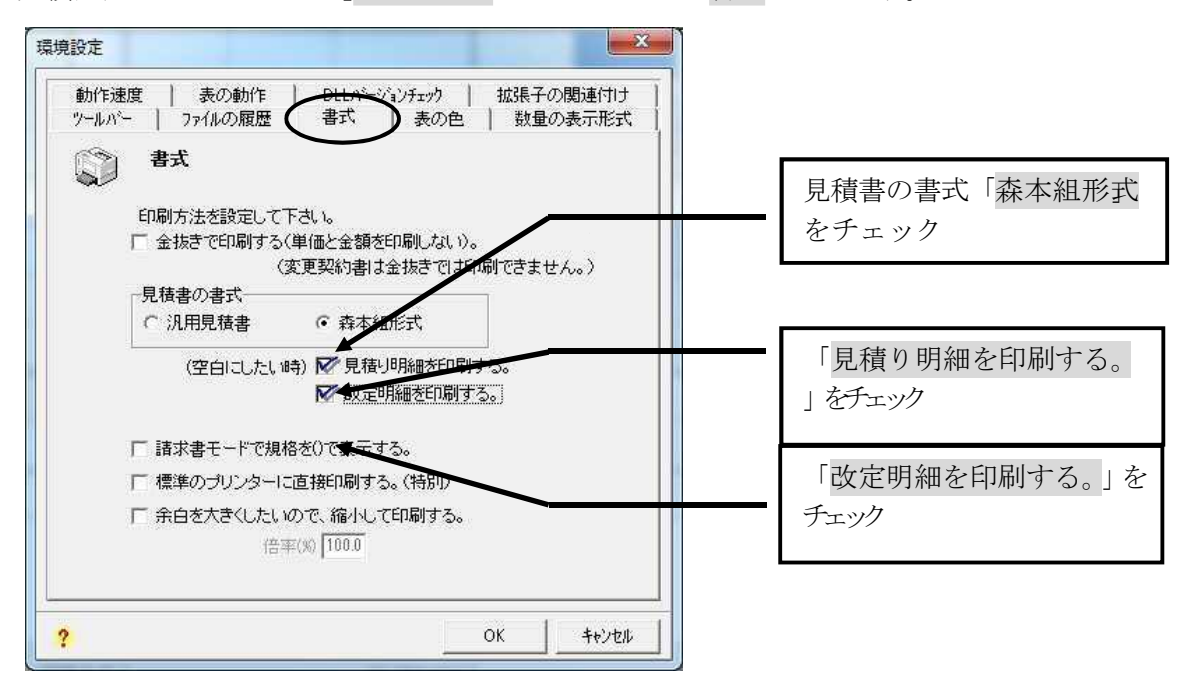

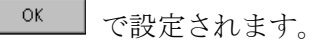

2

7° 1/2\*1-で確認後、印刷します。

いろいろな印刷ができます。 この画面の設定でいろいろな印刷ができます。 例えば、金抜きで印刷したり、汎用の見積書で印刷することができます。 また、森本組形式の請求内訳書の場合、規格の記入する欄がありません。その場合()で規 格を印刷することもできます。

| F 10/7-       | 昔        |     |    |         |       |              |         | 認       |              |    |
|---------------|----------|-----|----|---------|-------|--------------|---------|---------|--------------|----|
|               |          |     |    |         |       |              | ー       |         | ~            |    |
| 内訳2号 洋        | 可川土工     |     | 見  | 積内訳     | F     |              |         | $\sim$  | No.          |    |
| ⊐ <b>-</b> ⊧* | 名称       | 提林  | 嵐位 |         | 見積明細  |              |         | 改定明細    |              | 捕り |
|               | =<br>    |     |    | 教堂      | 単価    | 金額           | 教堂      | 単価      | 金額           |    |
|               | <u> </u> |     | m3 | 13000.0 | 1 200 | 15 600 000   | 13000.0 | 1 1 0 0 | 14 300 000   |    |
|               | 吸出防止材    |     | m2 | 5830.0  | 440   | 2,565,200    | 5830.0  | 420     | 2,448,600    |    |
|               | 小計       |     |    |         |       | 18, 165, 200 |         |         | 16, 748, 600 |    |
|               |          |     |    |         |       |              |         |         |              |    |
|               | 豊形仕上げ    |     |    |         |       |              |         |         |              |    |
|               | 法面整形     | 盛土部 | m2 | 2070.0  | 300   | 621,000      | 2070.0  | 300     | 621,000      |    |
|               | 小計       |     |    |         |       | 621, 000     |         |         | 621, 000     |    |
|               | 河川土工 合計  |     |    |         |       | 18, 786, 200 |         |         | 17, 369, 600 |    |
|               |          |     |    |         |       |              |         |         |              |    |
|               |          |     |    |         |       |              |         |         |              |    |
|               |          |     |    |         |       |              |         |         |              |    |
|               |          |     |    |         |       |              |         |         |              |    |
|               |          |     | _  |         |       |              |         |         |              |    |
|               |          |     |    |         |       |              |         |         |              |    |
|               |          |     |    |         |       |              |         |         |              |    |
|               |          |     | _  |         |       |              |         |         |              |    |

表紙

|              |                        | <u></u>       | 1見     | E     |            |         | 千成 29 平                       | антр                        |
|--------------|------------------------|---------------|--------|-------|------------|---------|-------------------------------|-----------------------------|
| 株式会社         | 森本組殿                   |               |        |       | 住所         |         |                               | 日 3 1 早                     |
| 下記           | の通り見積り申し上げま            | す。            |        |       | 村          | は式会社(   | )<br>〇〇工業                     | -515                        |
| 弊社コードNo.     | 12345                  |               |        |       |            |         |                               | 0                           |
| L 事 名        | OO護岸工事                 |               |        |       | 電話         | 06-6779 | -1234                         | 担<br>当 森本太郎<br>者            |
| 作業所名         | OO護岸                   | 作業所           |        |       | 建設         | 業の許可番号  | 知事許可執                         | 寺-14 第1234号                 |
| 見積金額         | ¥ 23,056,200           |               |        |       | 許可         | の有効期限   | 平成 28 年<br>平成 33 年            | E 5 月 6 日から<br>E 5 月 5 日まで  |
| 消費税額         | ¥ 1,844,496            |               |        |       |            |         | 土木一式工事<br>石工事業 管工<br>タイル・れんが・ | 業 とび・土工工事業<br>事業<br>プロック工事業 |
| 승 카          | ¥ 24,900,696           |               |        |       | 建1         | 2業の種類   | 鉄筋工事業 舗<br>しゅんせつ工事            | 拔工事業<br>(業 水道施設工事業          |
| 着工年月日        | 平成 29年4月1日             | (作業)          | 所係員の指示 | :通り。) | MR2        | 0-0012  |                               |                             |
| 竣工年月日        | 平成 29年11月30日           | (作業           | 所係員の指示 | :通り。) |            |         |                               |                             |
| 支払条件         | 20日締切 翌々月5日払<br>四合社 0/ | 保留金率 %        | + / -  |       | 改          | 定金額     | ¥                             | 21,304,600                  |
|              | 元亚山 /0                 | 7-72-114 - 70 | 941    | н     | 消          | 費税額     | ¥                             | 1,704,368                   |
| 見積內容<br>見積条件 | 別紙内訳書の通り。              |               |        |       | 合          |         | ¥                             | 23,008,968                  |
|              |                        |               |        |       | , <u> </u> |         |                               |                             |

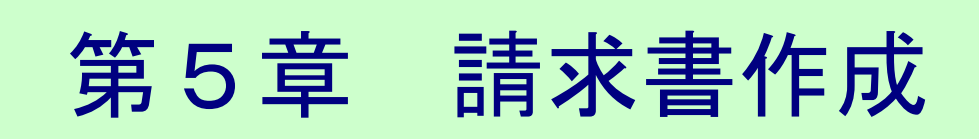

請求書の入力方法について説明します。

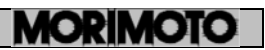

## 5-1 モードの変更

見積書の改訂明細の記入が終了後「請求書モード」に変更して、出来高を入力

します。見積書画面か せいの増 のボタンを押してください。

🙆 MK9254 - 無題.Mk6 - [見積り 工事費] - - × ⑦ ファイル(E) 編集(E) 挿入(I) 表示(Y) オプション(Q) ワィンドワ(W) ヘルプ(H) - 8 × ↔ モードの切替 :D 🚅 🖬 🖨 📐 🐰 釉 🕾 ∽ 1<u>00% -</u> 🔍 Q, Q, 🛱 🗖 ቿ 🖓 🖕 🥘 다. . . 전 4명 4명 🖕 ٠ 見積書 🥥 🗈 工事費 36 見積明細 改定明細 Nh th コード 名称 規格 単位 数量 単価 金額 数量 1 🖾 3 2 🞑 1 直接工事費 22,806,200 間接工事費 見積りモード 3 Σ × Σ Μ 小計 22,806,200 4 🗅 ○ 院間 単価 数量 金額 : 5 # 諸経費 눛 250,000 1 6 🗵 工事費 合計 23,056,200 相 23,056 + + - 改定(契約) 単価 数量 唱 金額 差額 17.369 金額 数量 -5,68t の出来高 平 29 0 . 17,365 工事費 23,056,200 | 17,369,. 変更 見積り

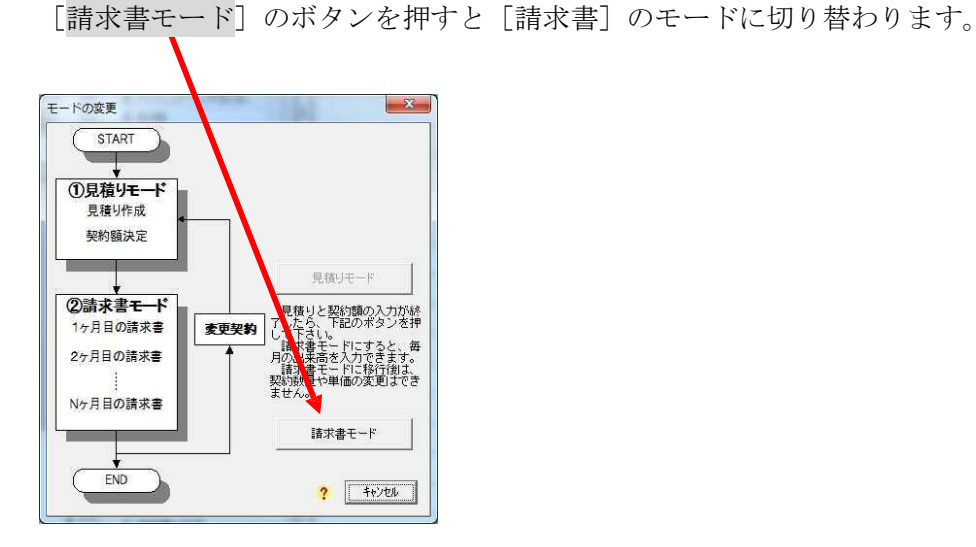

| 0 | 請求書モードへ変更しました。<br>(繰り越しを忘れずに)毎月の出来高を入力してください。 |
|---|-----------------------------------------------|
|   | 平成 30年2月の請求書が表示されています。                        |
|   |                                               |
|   | OK                                            |

|                                                           |   | 語り<br> 10  | 9<br>19 | 切り取り 行の挿入と削除 ズ<br>・ ( | -4 表紙<br>: @ | 月別表 モート・の切 | 替     | D    | 0 1-49 M |              |
|-----------------------------------------------------------|---|------------|---------|-----------------------|--------------|------------|-------|------|----------|--------------|
| ·····································                     | 9 | <b>È</b> # | 5       | ★ 回請求書 工事費            |              |            | 0     | ①平成  | 29年4月 ►  | $\mathbf{k}$ |
|                                                           |   | -          | J       |                       | 繰り越しと        | 出来高        | 今回出来高 |      | 累計出来高    |              |
| - ○河川土工<br>- 盛土工                                          |   |            |         | 名称                    | 数量           | 前回まで金額     | 数量    | 今月全額 | 数量       |              |
| <ul> <li>         ・酸形仕上げ         日・酸岸基礎工      </li> </ul> | 1 |            | з       | 直接工事費                 |              | 0          |       | 0    |          |              |
| 日本語を超上し、一法留を超上し、一法留を超上し、一間接工事費                            | 2 |            | 1       | 間接工事費                 |              | Ö          |       | 0    |          | 出来高入力の年月る    |
|                                                           | 3 | Σ          |         | 小計                    |              | 0          |       | 0    |          | 確認してください。    |
|                                                           | 4 | D          |         |                       |              |            |       |      |          |              |
| ■1曲<br>金額 17,369.                                         | 5 | #          |         | 諸経費                   |              | 0          |       | 0    |          |              |
| 1 数量                                                      | 6 | Z          |         | 工事費 合計                |              | 0          |       | 0    |          | A            |
|                                                           |   |            |         |                       |              |            |       |      |          | ─── ド</th    |

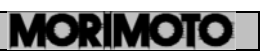

## 5-2 出来高の入力

当月の出来高を入力します。入力は、金額、数量ともに可能です。また、累計でも入力できます。

入力する<u>年月</u>を確認してください。

| 3 MK9274 - 無題.MK6 - [論水書 )                                                                              | リハエ<br>表示 | ⊥]<br>(⊻) オ | 7°≥≥>( <u>Q)</u> 94>F°9( <u>W)</u> ∧N7°( <u>H</u> ) | -             |        | _               |       |           | -     |           |                 | - @ × |
|----------------------------------------------------------------------------------------------------|-----------|-------------|-----------------------------------------------------|---------------|--------|-----------------|-------|-----------|-------|-----------|-----------------|-------|
| □ □ □ □ □ □ □ □ □ □ □ □ □ □ □ □ □ □ □                                                                   | ∎<br>t"-  | (臨)<br>話り付( | メ 3 日本 (0<br>オ 切り取り 行の挿入と削除 7                       | 2 回<br>- A 表紙 | 月別表 モー | <del>で</del> の切 | 4     |           |       |           |                 |       |
|                                                                                                    | 5         | 100%        |                                                     |               |        | •               |       | D. S.     |       |           |                 |       |
| ····································                                                                    |           | 13 第        |                                                     | 繰り越し出         | 2:     | 29,700          | 今回出来高 |           | 累計出来高 |           | (1)半成 29年<br>病: | 1月 🕨  |
| 白语接工事費                                                                                                  | _         | 1           | 名称                                                  | 数量            | 前回まで   | 遊額              | 数量    | 今月金額      | 数量    | 累計金額      | 数量              | 残     |
| - 翌主」<br>- 整形仕上げ<br>ロ、雑産基礎工                                                                             | 1         | <b>(M</b> ) | 盛土工                                                 |               | 1      |                 |       |           |       |           |                 |       |
| 一法留基礎工                                                                                                  | 2         | 1           | 購入盛土                                                | 0             |        | 0               | 2,027 | 2,229,700 | 2,027 | 2,229,700 | 10,973          | 12,0  |
|                                                                                                    | 3         |             | 吸出防止材                                               |               | 1      | 0               | 0     | 0         | 0     | 0         | 5,830           | 2,    |
|                                                                                                    | 4         | Σ           | 小計                                                  |               |        | о               |       | 2,229,700 |       | 2,229,700 |                 | 1.5   |
| <ul> <li>契約</li> <li>数量</li> <li>13000.</li> </ul>                                                      | 5         | D           | 14 D                                                | -             | 1      |                 |       |           |       |           | 5               |       |
| 単価 1,100<br>金額 14,300,                                                                                  | 6         | 1           | 整形仕上げ                                               | 1             |        |                 |       |           |       |           | 2               | /     |
| <ul> <li>一 残り<br/>数量 10,973</li> </ul>                                                                  | 7         |             | 法面整形                                                | C             |        | 0               | 0     | 0         | 0     | 0         | 2,070           | ę     |
| <ul> <li>金額 12,070,</li> <li>□ 前回までの累計</li> </ul>                                                       | 8         | Σ           | 小計                                                  |               |        |                 |       | 0         |       | 0         |                 | 6     |
|                                                                                                    | 9         | D           | J. J. Constant                                      | 1             |        |                 |       |           |       |           |                 |       |
| <ul> <li>今月までの累計<br/>数量 2,027 t</li> </ul>                                                              | 10        | Z           | 河川土工 合計                                             |               |        | 0               |       | 2,229,700 |       | 2,229,700 |                 | 15,1  |
| <ul> <li>金額 2229,7</li> <li>○ 各月の内容</li> <li>表示内容▼ 金額</li> <li>平 29/4 2229,7</li> <li>繰り越し 0</li> </ul> |           |             | J                                                   |               |        |                 |       |           |       |           |                 |       |
|                                                                                                    |           |             |                                                     |               |        |                 |       |           |       |           |                 | ,     |

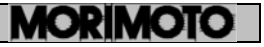

## 5-3 請求内訳書の印刷

請求内訳書の画面であることを確認して<sup>プルゴー</sup>します。 内容確認後、印刷します。

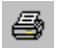

【印刷例】

| 2074         | 5 911      | _  |         |        |                |    |            |       |            |       |            | T (R. 134 | ++/1 00    |          |
|--------------|------------|----|---------|--------|----------------|----|------------|-------|------------|-------|------------|-----------|------------|----------|
|              |            |    |         | 克制金票   |                | 観り | 離し金額       | 90    | 出来高        | ¥1    | 122 * 8    | ž         | 5 W.       |          |
| <b>J</b> – 1 | eti        |    | **      | ₽ ₩    | ±₩.            | ±₽ | <b>≙</b> ₩ | ≝≞    | ±₩.        | ≝≞    | <b>≙</b> ₩ | ≝≞        | ± ₩.       | -        |
|              | ⊈入盛±       | m3 | 13000.0 | 1, 100 | 14,300,000     | 0  | 0          | 2,027 | 2,229,700  | 2,027 | 2,229,700  | 10,973    | 12,070,300 |          |
|              | 吸出防止射      | m2 | 5830.0  | 420    | 2,448,600      | 0  | 0          | 0     | 0          | O     | 0          | 5,830     | 2,448,500  |          |
|              | <b>ታ</b> ዝ |    |         |        | 16,748,600     |    | 0          |       | 2,229, 700 |       | 2,228,700  |           | 14,518,900 |          |
|              | 整理性上げ      |    |         |        |                |    |            |       |            |       |            |           |            |          |
|              | 法副警修       | m2 | 2070.0  | 300    | 821,000        | 0  | O          | Ø     | 0          | 0     | 0          | 2,070     | 821,000    |          |
|              | <b>ታ</b> ዝ |    |         |        | <b>621,000</b> |    | 0          |       | 0          |       | 0          |           | 821,000    |          |
|              | 月川土工 合計    |    |         |        | 17,369,600     |    | O          |       | 2,229, 700 |       | 2,228, 700 |           | 15,139,900 |          |
|              |            | _  |         |        |                |    |            |       |            |       |            |           |            |          |
|              |            | +  |         |        |                |    |            |       |            |       |            |           |            |          |
|              |            |    |         |        |                |    |            |       |            |       |            |           |            |          |
|              |            | +  |         |        |                |    |            |       |            |       |            |           |            |          |
|              |            |    |         |        |                |    |            |       |            |       |            |           |            |          |
|              |            |    |         |        |                |    |            |       |            |       |            |           |            |          |
|              |            |    |         |        |                |    |            |       |            |       |            |           |            |          |
|              |            | 1  |         | I      |                |    |            | I     |            |       |            | I         |            | l<br>Mai |

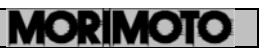

## 5-4 請求書の表紙

請求書の表紙を作成します。

電 請求内訳書の画面であることを確認し<sup>基準</sup>をクリックします。

① はじめに

請求書の表紙の作成について説明しています。回数と年月を確認してください。

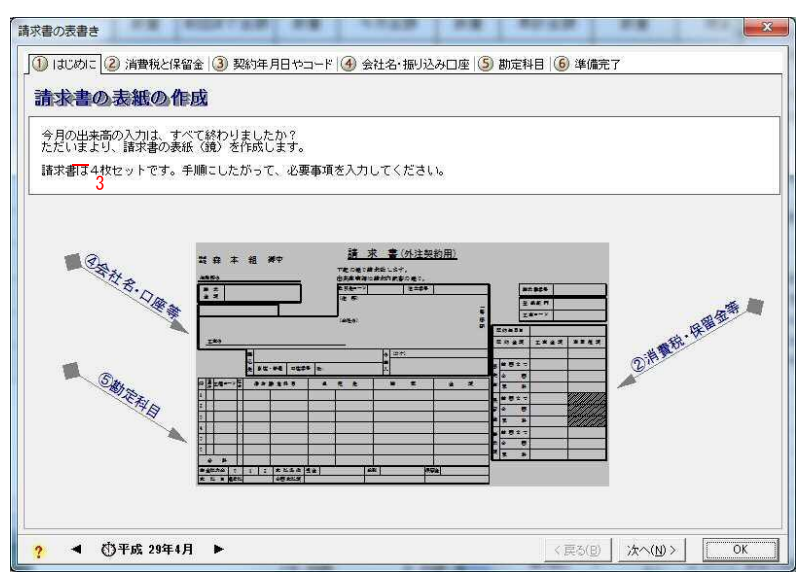

確認後 次へ 🕪 >

### ② 消費税·保留金

出来高は計算されています。 消費税、保留金を半自動で入力します。

|                                                                                                    | 1米留金 [2] 突(                                                                                                    | 的年月日でコー                                                                                                    | 1 🐨 美紅名•                                                                                                    | 通り込み口座()                                                                                     | 副定科日 🥥                                                                                       | 华1/雁元 ]                                                                                           |                                                                                                    |
|----------------------------------------------------------------------------------------------------|----------------------------------------------------------------------------------------------------|----------------------------------------------------------------------------------------------------|----------------------------------------------------------------------------------------------------|----------------------------------------------------------------------------------------------|----------------------------------------------------------------------------------------------|---------------------------------------------------------------------------------------------------|----------------------------------------------------------------------------------------------------|
| ②消費税・保留                                                                                                    | 金等                                                                                                    |                                                                                                    |                                                                                                    |                                                                                              | <手順>                                                                                         |                                                                                                   |                                                                                                    |
| ①当月出来高:                                                                                                    | 2,260,950 💌                                                                                                    |                                                                                                    |                                                                                                    |                                                                                              | 消費税                                                                                          |                                                                                                   |                                                                                                    |
| <br>                                                                                                    |                                                                                                    |                                                                                                    |                                                                                                    |                                                                                              | 消費税は、                                                                                        | 毎月出来高に応                                                                                           | じて請求します                                                                                                    |
| ②消費税:                                                                                                    | 178,376 <del>、</del><br>保留金の率                                                                                                    | 当月の出来                                                                                                    | 高から消費税を                                                                                                    | 自動計算する                                                                                       | 保留金 ま<br>保留金 ま<br>計算式 話                                                                      | 毎月差し引かれ<br>求額=出来高×                                                                                | ます。<br>保留金の率                                                                                                    |
| ③保留金:                                                                                                    | 222,970 -                                                                                                    | (当月の出来<br>今までの                                                                                                  | 尚から保留金を<br>)保留金の全額を                                                                                                    | 自動計算する」<br>を計算する                                                                             | 最終月は<br>③保留金解<br>(現初会に                                                                       | 「留金」ま差しらりか                                                                                        | Vれません。<br>ゆきわます                                                                                                    |
| = 1)×<br>④請求額(税抜き):<br>⑤請求額(税込):                                                                                                    | :自費祝平<br>2,037,980 <del>、</del><br>2,216,309                                                                                                    | ]=0-©<br>]=@+©                                                                                                  |                                                                                                    |                                                                                              | 最終用調料                                                                                        | 戦争る保留金を<br>ださい。                                                                                   | 、マイナスで                                                                                                    |
| ●請求額(税抜き):<br>●請求額(税込):<br>確認画面                                                                                                    | :消費稅半<br>2,037,980 →<br>2,216,300<br>①出来高                                                                                                    | <br>]=①-③<br>_@+②<br><br>②消費税                                                                                   | ③保留金                                                                                                    | 累計出来高                                                                                        | 最終月二,<br>入力したく:<br>累計消費税                                                                     | 解除する保留金を<br>ださい。<br>累計保留金                                                                         | <ol> <li>マイナスで</li> <li>累計請求額</li> </ol>                                                                                                    |
| ==××<br>④請求額(税抜き):<br>「<br>編記画面<br>編り越し                                                                                              | 消費税半<br>2.037,980 ↓<br>2.216,800<br>①出来高<br>0                                                                                                    | <br>] =① - ③<br>=@ + ②<br>②消費税<br>0                                                                             | ③保留金<br>0                                                                                                    | 累計出来高 0                                                                                      | 最終用<br>入力リン<br>累計消費税<br>0                                                                    | 解決する保留金を<br>ださしい。                                                                                 | <ol> <li>マイナスで</li> <li>累計請求額</li> <li>0</li> </ol>                                                                                                    |
|                                                                                                    | 清費税半<br>2,037,980 ↓<br>2,216,300<br>①出来高<br>0<br>2,250,950                                                                                            | <br>] =① - ③<br>=@ + ②<br>②消費税<br>0<br>178.376                                                                  | ③保留金<br>0<br>222,970                                                                                                   | 累計出来高<br>0<br>2,260,950                                                                      | 最終用<br>入力しく<br>累計消費税<br>0<br>178,376                                                         | 際する保留金を<br>ださしい<br>累計保留金<br>0<br>222,970                                                          | <ul> <li>マイナスで</li> <li>累計請求額<br/>0<br/>2,037,980</li> </ul>                                                                                                    |
| 御諸求額(税抜き):<br>御讃求額(税込):<br>御辺                                                                                                    | 清費税半<br>2.037,980 ↓<br>2.216,300<br>①出来高<br>0<br>2.260,950<br>0                                                                                       | □ =① - ③<br>=① - ③<br>□ =④ + ②<br>□ 2消費税<br>□ 0<br>178.376<br>0                                                 | ③保留金<br>0<br>222,970<br>0                                                                                              | 累計出来高<br>0<br><u>2,260,950</u><br>2,260,950                                                  | 最終                                                                                           | 様する保留金を<br>とさし。<br>果計保留金<br>0<br>222,970<br>222,970                                               | 、マイナスで<br>累計請求額<br>0<br>2,037,980<br>2,037,980                                                                                                    |
| ●請求額(税抜き):<br>⑤請求額(税抜き):<br>縮辺画面<br>編リ越し<br>平成 29年4月 第1回<br>平成 29年4月 第2回<br>平成 29年6月 第2回<br>平成 29年6月 第3回                             | 為費稅半<br>2,037,980 ↓<br>2,216,500<br>①出来高<br>0<br>2,260,950<br>0<br>0<br>0<br>0<br>0<br>0<br>0<br>0                                                    | □ =① - ③<br>=④ + ②<br>②消費税<br>0<br>178.376<br>0<br>0                                                            | <ul> <li>③保留金</li> <li>0</li> <li>222,970</li> <li>0</li> <li>0</li> </ul>                                             | 累計出来高<br>0<br>2,260,950<br>2,260,950<br>2,260,950                                            | 最終月7<br>泉計消費税<br>0<br>178.376<br>178.376<br>178.376                                          | 課計で保留金を<br>とさい。                                                                                   | <ul> <li>マイナスで</li> <li>累計請求額<br/>0</li> <li>2,037,980</li> <li>2,037,980</li> <li>2,037,980</li> </ul>                                                                                                    |
| 3)請求額(税抜き):     (税抜き):     縮辺画面     御伯(払し):     平成 29年4月第1回     平成 29年5月第2回     平成 29年6月第2回     平成 29年7月第4回                          | ,消費稅半<br>2,037,980 ↓<br>2,216,300<br>①出来高<br>0<br>2,250,950<br>0<br>0<br>0<br>0<br>0<br>0<br>0<br>0<br>0<br>0<br>0<br>0<br>0<br>0<br>0<br>0<br>0<br>0 | □ =① - ③<br>=④ + ②<br>②消費税<br>0<br>178.376<br>0<br>0<br>0<br>0                                                  | <ul> <li>③保留金</li> <li>0</li> <li>222,970</li> <li>0</li> <li>0</li> <li>0</li> <li>0</li> </ul>                       | 累計出来高<br>0<br>2,260,950<br>2,260,950<br>2,260,950<br>2,260,950<br>2,260,950                  | 最終月7<br>来計消費税<br>0<br>178,876<br>178,876<br>178,876<br>178,876<br>178,876                    | 第4子57条留金を<br>とさし、<br>の<br>222,970<br>222,970<br>222,970<br>222,970<br>222,970                     | 、マイナスで                                                                                                    |
| ④請求額(税抜き): ⑤請求額(税込): 「編記画面 編記画面 「新加速」 平成 29年6月第1回 平成 29年6月第2回 平成 29年6月第3回 平成 29年6月第3回 平成 29年6月第3回 平成 29年6月第3回                        | 為費税半<br>2,037,980 ↓<br>2,216,356<br>①出来高<br>0<br>2,280,950<br>0<br>0<br>0<br>0<br>0<br>0<br>0<br>0<br>0<br>0<br>0<br>0<br>0<br>0<br>0<br>0<br>0<br>0  | □ =① - ③<br>=④ + ②<br>②消費税<br>0<br>178.376<br>0<br>0<br>0<br>0<br>0<br>0<br>0<br>0<br>0                         | <ul> <li>③保留金</li> <li>0</li> <li>222,970</li> <li>0</li> <li>0</li> <li>0</li> <li>0</li> <li>0</li> <li>0</li> </ul> | 累計出来高<br>0<br>2,260,950<br>2,260,950<br>2,260,950<br>2,260,950<br>2,260,950<br>2,260,950     | 最終月7<br>来計消費税<br>0<br>178,876<br>178,876<br>178,876<br>178,876<br>178,876<br>178,876         | 菜子ち保留金を<br>さし、<br>の<br>222,970<br>222,970<br>222,970<br>222,970<br>222,970<br>222,970             | <ul> <li>マイナスで</li> <li>累計請求額<br/>0</li> <li>2,037,980</li> <li>2,037,980</li> <li>2,037,980</li> <li>2,037,980</li> <li>2,037,980</li> <li>2,037,980</li> </ul>                                            |
| 会議求額(税抜き): 会議求額(税払き): 端認適面 編記画面 編記画面 年成 29年4月第1回 平成 29年4月第2回 平成 29年4月第3回 平成 29年7月第4回 平成 29年8月第5回 平成 29年8月第5回 平成 29年9月第5回 天成 29年9月第5回 | ○周賀校半<br>2,037,980 ↓<br>2,216,350<br>①出来高<br>0<br>2,250,950<br>0<br>0<br>0<br>0<br>0<br>0<br>0<br>0<br>0<br>0<br>0<br>0<br>0<br>0<br>0<br>0<br>0<br>0 | □ =① - ③<br>=④ + ②<br>□ 178.376<br>0<br>0<br>0<br>0<br>0<br>0<br>0<br>0<br>0<br>0<br>0<br>0<br>0<br>0<br>0<br>0 | ③(呆留全<br>0<br>222,970<br>0<br>0<br>0<br>0<br>0<br>0<br>0<br>0<br>0                                                     | <b>累計出未高</b> 0<br>2,260,950<br>2,260,950<br>2,260,950<br>2,260,950<br>2,260,950<br>2,260,950 | 最終月7<br>入力しく<br>東計消費税<br>0<br>178,376<br>178,376<br>178,376<br>178,376<br>178,376<br>178,376 | 課計(呆留金を<br>定さし、<br>の<br>222,970<br>222,970<br>222,970<br>222,970<br>222,970<br>222,970<br>222,970 | <ul> <li>マイナスで</li> <li>栗計請求額</li> <li>0</li> <li>2.087,980</li> <li>2.087,980</li> <li>2.087,980</li> <li>2.087,980</li> <li>2.087,980</li> <li>2.087,980</li> <li>2.087,980</li> <li>2.087,980</li> </ul> |

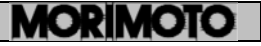

②消費税の 当月の出来高から消費税を自動計算する をクリックして下さい。
 設定された消費税率で出来高に応じた消費税額を自動で計算して表示
 します。また▼ をクリックすると下記の電卓画面で手動計算するこ

|    | Ba | ck  | CE  |   | C    |
|----|----|-----|-----|---|------|
| MC | 7  | 8   | 9   | 1 | sqrt |
| MR | 4  | 5   | 6   | * | 8    |
| MS | 1  | 2   | 3   |   | 1/x  |
| M+ | 0  | +/- | 6.8 | * | =    |

とができます。

③保留金の 当月の出来高から保留金を自動計算する をクリックすると下記の保留金率
 入力画面が表示されますので、保留金率を入力し OK をクリックして下さい。
 (初期値は 10%) また ▼ をクリッグすることにより、②消費税と同様に電卓画面
 で手動計算できます。

【最終月の保留金解除について】

最終月には、前回請求までの保留金解除を行います。

③保留金の
 うまでの深留金の空観を計算する
 をクリックすると保留金解除額を
 自動で計算し、マイナス金額で表示されます。
 次へ(W)

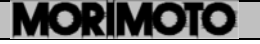

## ③ 契約年月日やコード

②消費税・保留金に入力された内容が、請求書の表紙と同じ表で表示しています。 内容の確認をして下さい。内容に間違いがある場合は②消費税・保留金の画面に戻って正しい金額を入力して下さい。

また、この画面で契約年月日を入力して下さい。

| ê<br>I | 書番号<br>録部門<br>事コード<br>森本組 哥 | ▶務部門記入欄<br>「契約9       | 月日を空白にする  | このページが請求書に印刷されます。<br>確認してください。<br>契約年月日がわからない場合は空白にしてください。 |
|--------|-----------------------------|-----------------------|-----------|------------------------------------------------------------|
| 約年)    | 相回2017年 3月1<br>契約金額         | 10日 ▲ 平6X 29年<br>工事金額 | 消費税額      |                                                            |
|        | 23,008,968                  | 21,304,600            | 1,704,368 |                                                            |
| 出      | 前回まで                        | 0                     | 0         |                                                            |
| 来      | 今 🛛                         | 2,260,950             | 178,376   | FAIR BREAME                                                |
| 高      | 累 計                         | 2,260,950             | 178,376   |                                                            |
| 保      | 前回まで                        | 0                     |           |                                                            |
| 留      | 今 🛛                         | 222,970               | 別解除=0     |                                                            |
| 金      | 累計                          | 222,970               |           |                                                            |
| (1)本   | 前回まで                        | 0                     | 0         |                                                            |
| āĦ     |                             | 2,037,980             | 178,376   |                                                            |
| 求      | 7 U                         |                       |           |                                                            |

## ④ 会社名・振り込み口座

すべての項目を入力してください。

一度入力すると、次月からは入力の必要がありません。

| 請求書の表書き               | -BINGLE BELANTERST                                               |                  |
|-----------------------|------------------------------------------------------------------|------------------|
| 月数と請求                 | 発留金   ③ 契約年月日やコード   ④ 会社名・振り込み口座   ⑤ 勘定科目   ⑥ 準備完了               | ※会社名の書き方         |
| 回数は違い                 | 入します。<br>て下さい。                                                   |                  |
| ます。                   | でいます、印料記材化を押してください。<br>券合は、扱込先・名義人は省略できます。                       | 会社名の書き方のボ        |
| 必ず確認し                 | 組 御中 <u>請求書(外注契約用)</u>                                           | タンを押すと、会社の       |
| てくださ                  | 下記の通り請求致します。                                                     | 住所と会社名の書き方       |
| い。                    | 出来高明細は請求内駅書の通り。<br>取引先コード12345 注文番号                              | の説明が表示されます       |
|                       | 2,216,356<br>(住 前 〇〇県〇〇市〇〇町 5 丁目 3 1 号                           | 。それを参考にして、       |
| 平成 29年4月分             |                                                                  | 入力してくださ          |
| 工事名(00)胰岸;            |                                                                  | ℓ <sup>ν</sup> ₀ |
|                       | ■ ○○銀行権田北支店 名 (カナ)(カカ)○○カキョク                                     |                  |
|                       | △<br>先 <sup>普</sup> 通 」 口座香号 No., <sup>012345678</sup> 人 (株)○○工業 |                  |
| ? 🖪 🖑 平成 29           | 年4月 ► <戻5(B) 汰へ(N)>                                              | ок               |
| 。<br>次へ( <u>N</u> ) > |                                                                  |                  |
|                       |                                                                  |                  |

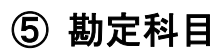

この項目は、すべて森本組が記入します。入力の必要はありません。

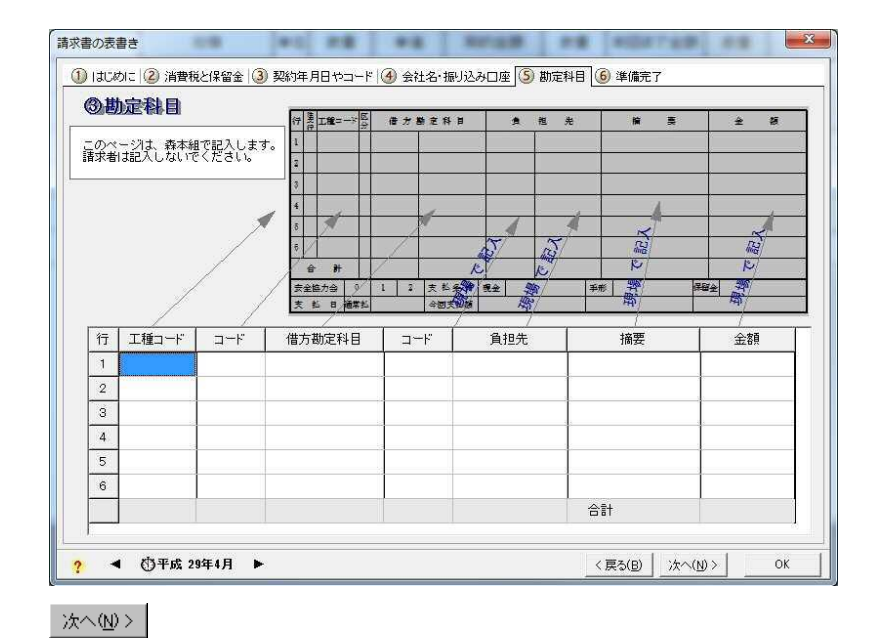

## ⑥ 準備完了

請求書表紙の準備完了です。

| 準備完了                                                         |            |
|--------------------------------------------------------------|------------|
| -<br>必要な項目は、すべて入力できましたか?                                     |            |
| ブレビューで内容を確認してから印刷してください。<br>青求書は4枚セットです。印鑑は4枚とも押してください。<br>3 |            |
|                                                              | - 1972     |
|                                                              |            |
|                                                              | Q オレビューする  |
|                                                              | 〇日期する      |
|                                                              | き フリンターの設定 |
|                                                              |            |
|                                                              |            |

し ブレビューする で確

で確認します。

|                     | <u>請</u> 求                     | (外注契約用)                    |   |         | 14           | *          | <u>者桂</u><br>月 日 |
|---------------------|--------------------------------|----------------------------|---|---------|--------------|------------|------------------|
| 作集所も OO選岸           | 下記の通り請<br>出来高明線は<br>18月キョード 12 | 水致します。<br>請水内訳書の通り。<br>345 |   | 1000    |              | 平成 29年3月1  | 68               |
| 2.216.356           | (注 雨) 〇〇                       | QROOHCO町5丁目31号             |   | 報約      | @ #          | 工事会部       | **               |
| 第1回 平成 29年4月分       | - Mari                         | NAM OOT#                   | - | 23,0    | 008,966      | 21,304,600 | 1,704,266        |
| and a second second | (會社名) (水工                      | WE UUL#                    | 部 | 出 約1    | 8 * 4        | 0          | 3                |
| 00護岸工事<br>工事名       |                                |                            |   | 余合      | 1            | 2,260,950  | 178.376          |
| ■ OO銀行梅田北支店         |                                | あ (カナ) (br)00かぎわ           |   |         | म<br>स. इ. च | 2.200.800  | 178.375          |
| 30<br>              | 012345678                      |                            |   | · · · · | 8            | 222.970    |                  |
|                     |                                |                            | _ | * #     | 81           | 222,970    | 11/1             |
|                     |                                |                            |   | 11 M    | 7 X B        | 0          | (                |
|                     |                                |                            |   | * +     | 8            | 2,037,980  | 178,376          |
|                     |                                |                            |   | 粮業      | *            | 2.037,980  | 178,376          |
|                     |                                |                            |   |         |              |            |                  |

【作業所控2/3】

|                     |                  |               |                  |          |             | 作業           | "带拉        |
|---------------------|------------------|---------------|------------------|----------|-------------|--------------|------------|
|                     | An dense         | 商             | <u> 来 春(外注</u> 美 | 《約用》     | <b>r</b>    | +            | <u>я в</u> |
| 並称本                 | 相 神中             |               |                  |          | <b>W</b> :  | ****         |            |
|                     |                  | 下記の通り         | 請求致します。          |          | *           | 命名曰          | 2          |
| (作業所名) 〇〇日          | 選岸               | 出来高明新         | 目は精末内訳書の通り。      |          | I           | <b>1</b> 2-1 |            |
| 幕末                  | 2,216,356        | 歌引先=>         | 12345 注文委号       | 5        | 契约年月日       | 平底 29年3月1    | 68         |
| 第1日 町 40 000        | 64 B 45          | 0E (R) (      | 20県00市00町5       | 丁目31号 _  | 税的金额        | 工事主題         | 消费祝祥       |
| 981 20 T 10, 20     | +1/1/1           | (会社友)         | *:::会社 〇〇工業      | <u>د</u> | 23,008,968  | 21,304,600   | 1,704,368  |
| 0018                | 87 <b>8</b>      | 150050.00     |                  | ŧ        | H H H H K ? | 2 260 060    | 128.3.26   |
| ING                 | r∓- <b>+</b>     |               |                  |          | *           | 2 260 950    | 178.326    |
|                     | 版<br>OO銀行梅田北支派   | 5             | ·音 (カナ) (br)00)  | r)+'s)   |             | 0            | //////     |
|                     | 진<br>光 營通 D应要 3  | No. 012345678 | (株)〇〇工業<br>人     |          | 4 + B       | 222.970      | 11/11      |
| BREAR<br>Calases bl | Inset Int        |               |                  |          | * * *       | 222,970      | 57775      |
| 1 12 HENELE 1       | 988 21 C 988 27. | 1             |                  |          | 前回まで        | 0            | 0          |
| 行見工業コード部            | 使方数主任日           | * * *         | * =              | * #      | * = 0       | 2,037,960    | 178,376    |
| 1                   |                  | 1             |                  |          | 8 H H       | 2,037,980    | 178,376    |
| 2<br>3<br>4<br>5    |                  |               |                  |          |             | 控實際          | MK20-0012  |

| _ |                     |                                        |                                                                    |
|---|---------------------|----------------------------------------|--------------------------------------------------------------------|
|   |                     |                                        |                                                                    |
|   |                     |                                        |                                                                    |
|   |                     | 請求書(外注契約用)                             |                                                                    |
|   | 艱森本 組 御中            |                                        | · · · · · · · · · · · · · · · · · · ·                              |
|   |                     |                                        | 분유로 키                                                              |
|   | 作業手た 〇〇課岸           | 下記の通り請求設します。                           | <b>I≭</b> =− ×                                                     |
|   | # #                 | 四米尚労相は病水り約番い道り。<br>取引先コード 12345 (注文書号) | 契約半月日 平成 29年3月16日                                                  |
|   | ± # 2,216,356       |                                        | 契約全額 工事全額 消费税                                                      |
|   | 第1回 平成 29年4月分       |                                        | 23.008.868 21.304.600 1.704                                        |
|   |                     | (会社名)株式会社 〇〇工業 出                       | 8 M E # 7 0                                                        |
|   | 00護岸工事              |                                        | 来 今 回 2.260,950 178                                                |
|   |                     |                                        | # 2,260,950 178                                                    |
|   | 同日の現行物田北支は          |                                        | 伴<br>即回まで<br>0                                                     |
|   | (最初に分前)             | 112345678 A                            | ¥ ÷ ≝ 222.970                                                      |
|   |                     |                                        | - # # 222,510                                                      |
|   |                     |                                        | ·····································                              |
|   | 行资工程==>>》学 使方数定科目 典 | 相先 捕馬 全部                               | 振 計 2,037,980 178                                                  |
|   | 2                   |                                        | MK2                                                                |
|   | 3                   |                                        | ž į                                                                |
|   | 4                   |                                        | (1)<br>(1)<br>(1)<br>(1)<br>(1)<br>(1)<br>(1)<br>(1)<br>(1)<br>(1) |
|   | 5                   |                                        | 事業                                                                 |
|   | 6                   |                                        | ·                                                                  |
|   |                     |                                        |                                                                    |

内容の確認後、印刷します。プレビューと同じものが3枚印刷されます。

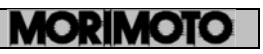

## 5-5 月別一覧表

出来高を管理していく上で、過去の出来高を参照して、現状を検討したい場合があり ます。そういう場合は、月別表の画面を使用します。メニューから、「ウィンドウ」 「新規画面」

「新規月別表画面」を選択すると表示されます。なお、この画面は参照用のため 入力はできません。

表示できる内容としては、「数量」「累計数量」「金額」「累計金額」「残数量」 「残金額」「出来高%」があります。これらは、プルダウンメニューで切り替え できます。

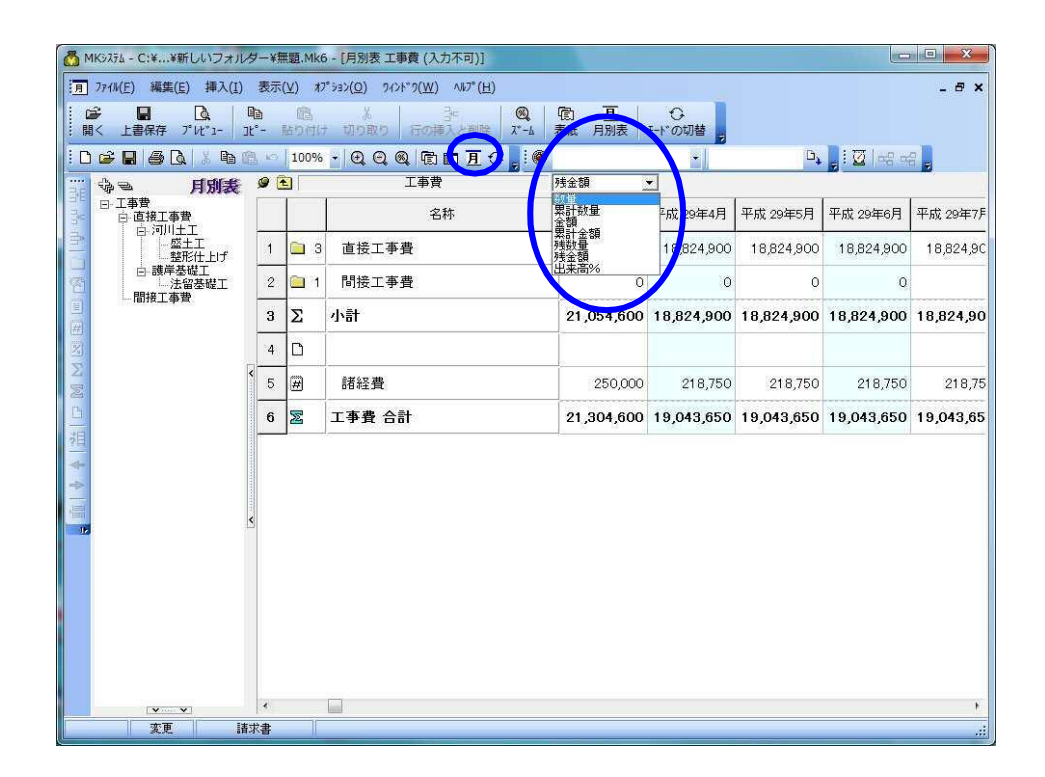

月別一覧表の印刷

月別の一覧表を印刷したい場合には、印刷プレビューをして、必要なページを印刷 します。印刷物には、6ヶ月分の情報が印刷されます。例えば、上の絵のように、画 面に平成29年4月からの情報を表示している場合は、繰り越しから平成29年8月ま での6ヶ月分が印刷されます。

## 第6章 変更契約の取り扱い

工事の途中で数量や項目の変更があった場合、変更契約を行います。

変更したデータを保存すると、「"変更前のデータ名"+の契約変更.mk6」のファイルが自動的に作成されます。契約変更後は、そのフィルで請求書の作成を行います。

## 6-1 見積書の作成

変更契約の見積書は、基本的には通常の見積書と同じですが、画面の表示内容が多少異なります。

「前契約」:当初の契約 「変更契約」:今回作成する変更契約

変更契約例

画面の記入内容です。

| 盛土工   | 「砕石盛土」(流用土)が 5500m3×50 円 | 新たに追加 |
|-------|--------------------------|-------|
|       | 「購入盛土」13000m3 から 12500m3 | 数量変更  |
| 整形仕上げ | 「法面整形」2070m2 から 1640m2   | 数量変更  |

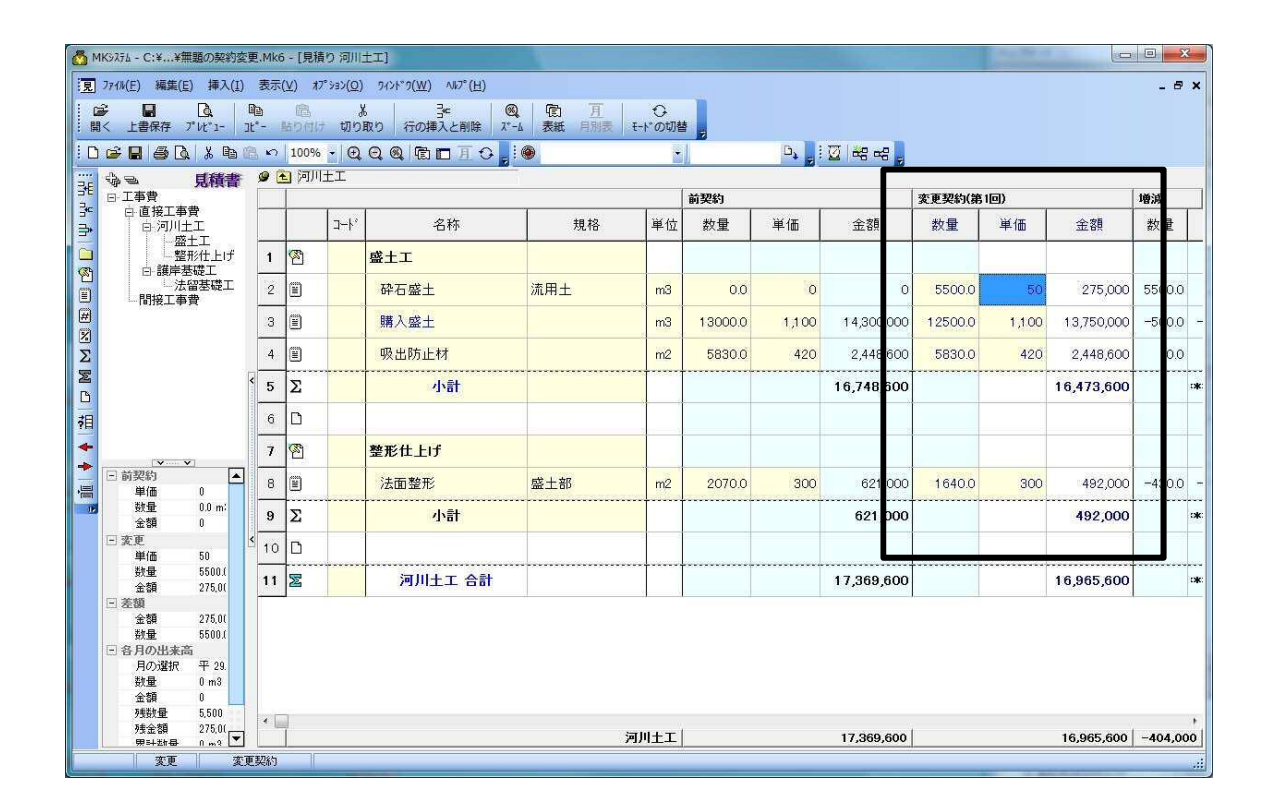

#### ① 新規作成

#### ② 開始年月

変更契約した出来高で請求書を最初に作成する年月を入力します。

#### ③ 消費税率

消費税率を入力します。

#### ④ 準備完了

[準備完了] のボタンを押してく

ださい。見積書画面になります。

## ⑤ 入力

変更契約の項目に入力します。

- ・変更のない項目は前契約と同じ数量を入力します。
- ・変更のある項目は、数量の入力や項目の追加を行ってください。
- ・ここでは、すでに出来高を入力している項目もありますので、変更数量が既出来高 数量を下回らないように注意してください。
- ・また、前契約の項目削除は行わないでください。
- ・契約単価の変更は行わないでください。

#### ⑥ 保存

すべての項目の入力が終わったら、保存してください。 「ファイル」-「名前を付けて保存」を選ぶと、「"変更前のデータ名"+の契約変更 .mk6」のファイル名が自動的に表示されますので、「保存」をクリックしてください

保存されたデータは「"変更前のデータ名"+の契約変更.mk6」というファイル名です。

## 6-2 変更項目のみの見積書

変更された項目のみの見積書を作成します。

請求書画面のメニューから「オプション<sup>変更項目のみの見積書を作成(<u>い</u>)… を選びます。</sup>

※変更項目のみの見積書は別名で保存してください

この機能は、元のデータと比較して、変更されていない項目を自動的に削除し、 変更のあった項目のみのリストにするという機能です。したがって、変更されてい ない項目は削除されてしまいますので、必ず契約変更のデータを保存した後で行って 下さい。変更項目のみの見積書は「ファイル」-「名前を付けて保存」を行い、ファ イル名はたとえば、「"変更前のデータ名"+の契約変更項目のみの見積書.mk6 」とでもつけて保存し、変更契約のファイルを上書きしないようにしてください。

| の削除 | ×                                                     |
|-----|-------------------------------------------------------|
| ?   | 変更項目のみを抽出(変更のないの行を削除)して、新たに見積書を<br>作成します。             |
|     | これは、見積りを取るための一時的なファイルを作るためです。                         |
|     | 注意)                                                   |
|     | ①経費行を使っている場合で、現契約と変更契約で経費率が違う場合は計算が合いません。             |
|     | 操作を行った後で、一式項目に変更して計算をあ                                |
|     | わせてください。<br>②現契約で既に請求がある項目は、変更契約で単価を変更することは<br>できません。 |
|     | 2行に分けてください。                                           |
|     | 上記のエラーがある場合は、規格の列に注意が書かれます。                           |
|     | この操作を行えばデータは元に戻りません<br>操作を実行しますか?                     |
|     | (注い)ズ( <u>)</u>                                       |

よければ [はい] のボタンを押します。

| 成終了 | 4,000,000                                                           |       |
|-----|---------------------------------------------------------------------|-------|
| ?   | 変更項目のみの抽出して新しいデータを作成しました。<br>なお、経費など正しく抽出できないものがありますので、<br>クしてください。 | 必ずチェッ |
|     |                                                                     | ОК    |

ОК

ここで、変更項目のみの見積書は「ファイル」-「名前を付けて保存」を行い、ファ イル名はたとえば、「"変更前のデータ名"+の契約変更項目のみの見積書.mk6」のよう に別名をつけて保存し、変更契約のファイルを上書きしないようにしてください。

| 環境設定<br>動作速度 表の動作<br>ソールパー ファイルの履歴<br>書式<br>まの<br>まて<br>まの<br>まの<br>まの<br>まの<br>まの<br>まの                                       | 見積書の書式:「森本組形式」<br>をチェック   |
|----------------------------------------------------------------------------------------------------|---------------------------|
| 日期方法を設定して とさい。<br>「 金抜きで印刷する(単価と金額を印刷しない)。<br>(変更契約書は金抜きでは印刷できません。)<br>見積書の書式<br>「 汎用見積書                                       | 「見積り明細を印刷する。」<br>をチェック    |
| <ul> <li>□ 請求書モードで規格を0で表示する。</li> <li>□ 標準のプリンターに直接印刷する。(480)</li> <li>□ 余白を大きくしたいので、縮小して印刷する。</li> <li>倍率(%) 100.0</li> </ul> | 「改定明細を印刷する。」のチ<br>エックをはずす |
| <br>のK キャンセル                                                                                                    | 100000000000              |

メニューの [オプション !!!! <sup>環境設定(L)</sup>… で「書式」を選びます。

OK で設定されます。

ここで、名称が**青字**となっているものは、変更前に出来高が発生し、「繰り越し出来高」となっている項目です。

| ファイル(E) 編集(E) 挿入(I)                                                | 表          | <b>क्त(</b> <u>)</u> त्र | רבל °C)   | 912F*9( <u>₩)</u> ∿⊮7°( <u>H</u> ) |                                         |             |        |            |           | - 8    |
|--------------------------------------------------------------------|------------|--------------------------|-----------|------------------------------------|-----------------------------------------|-------------|--------|------------|-----------|--------|
| ● ■ □ I< 上書保存 プル*1-                                                | 10<br>31°- | 日<br>話りい                 | ナ 切り      | ( 子・ )<br>取り 行の挿入と削除 ズ             | 2 1 1 1 1 1 1 1 1 1 1 1 1 1 1 1 1 1 1 1 | ⊖<br>モードの切替 |        |            |           |        |
| 🖻 🖬 🍯 🖪 🔺 🖻                                                        | 8 ×        | 100%                     | •   Q     | QQCDIC,                            |                                         | •           |        | D, , , ) ; | 🗵 लि ली 🚽 |        |
| ゆら 見積書                                                             | 9          | • 河川                     | ΤĚΙ       |                                    |                                         |             | 目共用細   |            |           | オ字開細   |
|                                                                    |            | 1                        | ]<br>]-/. | 名称                                 | 規格                                      | 単位          | 数量     | 単価         | 金額        | 数量     |
|                                                                    | 1          | Ø                        |           | 盛土工                                |                                         |             |        |            |           | -      |
| 日、渡庁を破上<br>一法留基礎工<br>間接工事費                                         | 2          | : 🗉                      |           | <b>华</b> 石盛土                       | 流用土                                     | m3          | 5500.0 | 50         | 275,000   | 5500.0 |
| ININA TR                                                           | 3          |                          |           | 購入盛土                               |                                         | m3          | -500.0 | 1,100      | -550,000  | -500.0 |
|                                                                    | 4          | Σ                        |           | <mark>小計</mark>                    |                                         | , in t      |        |            | -275,000  |        |
|                                                                    | < 5        | 5                        |           |                                    |                                         |             |        |            |           |        |
|                                                                    | 6          | i 🖄                      | _         | 整形仕上げ                              |                                         |             |        |            |           |        |
|                                                                    | 7          |                          |           | 法面整形                               | 盛土部                                     | m2          | -430.0 | 300        | -129,000  | -430.0 |
| □ 見積                                                               | 8          | Σ                        |           | 小計                                 |                                         |             |        |            | -129,000  |        |
| 単価数量                                                               | ę          |                          |           |                                    |                                         |             |        |            |           |        |
| 金額<br>- 改定(契約)                                                     | ≤ 1        | 0 🗵                      |           | 河川土工 合計                            |                                         |             |        |            | -404,000  |        |
| 単価数量                                                               |            |                          |           |                                    |                                         |             |        |            |           |        |
| 金額<br>回 差額                                                         |            |                          |           |                                    |                                         |             |        |            |           |        |
| 金額<br>数量                                                           |            |                          |           |                                    |                                         |             |        |            |           |        |
| <ul> <li>         ・各月の出来高         月の選択 平 29.          数量</li></ul> |            |                          |           |                                    |                                         |             |        |            |           |        |
| 一般数量                                                               | 4          |                          |           |                                    |                                         |             |        |            |           |        |

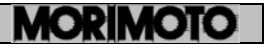

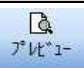

<sup>プ</sup>
ば<sup>1-</sup>
で確認後、印刷します。

【印刷例】

| 이라고드 | 7 河川土土 | 1   | 1  |           |             |            |            | No         |    |      |
|------|--------|-----|----|-----------|-------------|------------|------------|------------|----|------|
| コード  | 名称     | 規格  | 単位 |           | 見發明細        |            |            | 改定明報       |    | - 摘3 |
|      |        |     |    | 数重        | <b>₽</b> 1∎ | 金額         | <b>玄</b> 堇 | <b>₽ 6</b> | 金融 | -    |
|      | 811    |     |    |           |             |            |            |            |    | —    |
|      | 砕石盛土   | 流用土 | m3 | 5500.0    | 50          | 275,000    |            |            |    | 単価変  |
|      | 購入盛土   |     | m3 | -500.0    | 1,100       | -550,000   |            |            |    |      |
|      | 사람     |     |    |           |             | -275,000   |            |            |    | _    |
|      | 整形仕上げ  |     |    |           |             |            |            |            |    | -    |
|      | 法面整形   | 盛土部 | m2 | 1 43 30.0 | 300         | 4,299,000  |            |            |    |      |
|      | 사람     |     |    |           |             | 4,299,000  |            |            |    |      |
|      |        |     |    |           |             | 4 00 4 000 |            |            |    | _    |
|      |        |     |    |           |             | 4,024,000  |            |            |    | +    |
|      |        |     |    |           |             |            |            |            |    | -    |
|      |        |     |    |           |             |            |            |            |    |      |
|      |        |     |    |           |             |            |            |            |    | _    |
|      |        |     | _  |           |             |            |            |            |    | +    |
|      |        |     |    |           |             |            |            |            |    | +    |
|      |        |     |    |           |             |            |            |            |    |      |
|      |        |     |    |           |             |            |            |            |    | _    |

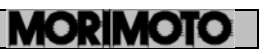

## 6-3 変更契約内訳書

変更された項目は、森本組と協議を行った後、決定金額を記入して再度森本組に提出 します。この「変更契約金額」が契約金額となり、以降の請求書作成時のデータとな ります。

| -F | 名 科                                       | 提格   | 単位 | <b>.</b> | 現契約   | A 45       | <u>*</u> | 更契約(第1 |            | 18<br>  | 捕丟        |          |
|----|-------------------------------------------|------|----|----------|-------|------------|----------|--------|------------|---------|-----------|----------|
|    | €±I                                       |      | +  | ×±       | _# ■  | 호원         | **       | _ ¥ ■  | <u></u>    | **      | 호원        |          |
|    | 律石盛士                                      | 減用±  | m3 | 0.0      | O     | O          | 5500.0   | 50     | 275,000    | 5500.0  | 275,000   |          |
|    | I 【 A S S S S S S S S S S S S S S S S S S |      | m3 | 13000.0  | 1,100 | 14,300,000 | 12500.0  | 1,100  | 13,750,000 | -500.0  | -550,000  |          |
|    | 吸出防止材                                     |      | m2 | 5830.0   | 420   | 2,448,500  | 5830.0   | 420    | 2,448,500  | 0.0     | Ø         |          |
|    | ተዝ                                        |      |    |          |       | 15,748,600 |          |        | 16,473,600 |         | -275,000  |          |
|    |                                           |      |    |          |       |            |          |        |            |         |           |          |
|    | 整理性上げ                                     |      | _  |          |       |            |          |        |            |         |           |          |
|    | 胡墨面志                                      | 鉴± 위 | m2 | 2070.0   | 300   | 821,000    | 16400.0  | 300    | 4,920,000  | 14330.0 | 4,299,000 |          |
|    | <b>ት</b> ዝ                                |      |    |          |       | 62 1,000   |          |        | 4,920,000  |         | 4,299,000 |          |
|    |                                           |      | _  |          |       |            |          |        |            |         |           |          |
|    | 月间土工 合計                                   |      |    |          |       | 17,359,500 |          |        | 21,393,600 |         | 4,024,000 | -        |
|    |                                           |      | -  |          |       |            |          |        |            |         |           | -        |
|    |                                           |      |    |          |       |            |          |        |            |         |           | ⊢        |
|    |                                           |      | -  |          |       |            |          |        |            |         |           | -        |
|    |                                           |      | +  |          |       |            |          |        |            |         |           |          |
|    |                                           |      | +  |          |       |            |          |        |            |         |           |          |
|    |                                           |      | -  |          |       |            |          |        |            |         |           |          |
|    |                                           |      | +  |          |       |            |          |        |            |         |           | $\vdash$ |

ß

<sup>プレビュー</sup> 雀認後、印刷します。

変更項目のみの見積書も印刷できます。

当社に提出する変更契約用見積書は以下の通りです。

① 変更項目のみの見積書の表紙 (変更項目のみの内訳書は不用)

② 変更契約内訳書(全項目記載の当初契約との増減を明確にした上記の書式)

## 6-4 表紙の印刷

表紙の印刷は、見積書の印刷と同様です。 入力項目に当初契約からの変更があれば、記入し直してください。

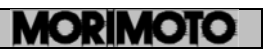

## 6-5 請求書の作成

・変更契約後の請求書の作成は、変更前の請求書と全く同じです。

「"変更前のデータ名"+の契約変更.mk6」のファイルを開き、通常の出来高入力を 行ってください。

・変更前に出来高が発生している場合は、繰り越し月に「繰り越し出来高」として計 上されています。

「繰り越し出来高」には、変更前までに出来高が発生している場合は計上されていま すが、金額は必ず確認してください。

※ 保留金の入力

「繰り越し出来高」の保留金は、変更前までの保留金額を確認し、入力してください。

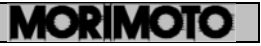

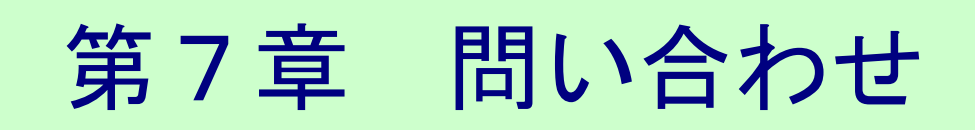

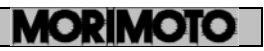

MK システムの質問については、下記の事項を記入してFAX、Email で問い合わせください。

| 問い合わせ先: | い合わせ先: (株)森本組 |     | 土木部設計課               | TEL.06-7711-8811  | FAX.06-7711-8829 |
|---------|---------------|-----|----------------------|-------------------|------------------|
|         |               | Ema | ail <u>support@m</u> | orimotogumi.co.jp |                  |

| 会社名     | TEL FAX                                |
|---------|----------------------------------------|
| プロダクトID |                                        |
| 担当者     |                                        |
| 使用パソコン  |                                        |
| メモリー    | 4GB 8GB 8GB 以上                         |
| O S     | Windows XP Windows7 Windows8 Windows10 |
| 使用プリンター |                                        |
| 質問内容    |                                        |

MKシステム操作マニュアル (第5版)

平成 22 年 2 月 15 日 平成 30 年 3 月 3日 一部修正 株式会社 森本組 〒541-8517 大阪市中央区南本町二丁目6番12号 サンマリオンNBFタワー

- このマニュアルに記載されている事項は、予告なく変更する事があります。
- このマニュアルの一部、もしくは、全部を(株)森本組の文書による承諾なく、無断 で複製、複写、転載、文書化することを禁じます。

MORIMOTO